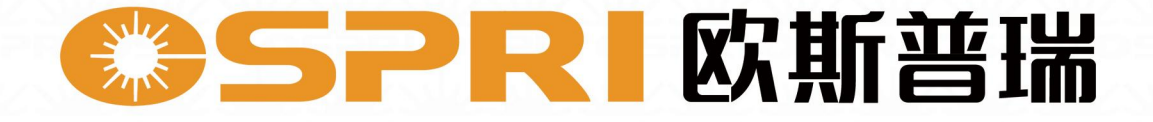

# LCK30 说明书 Product Description

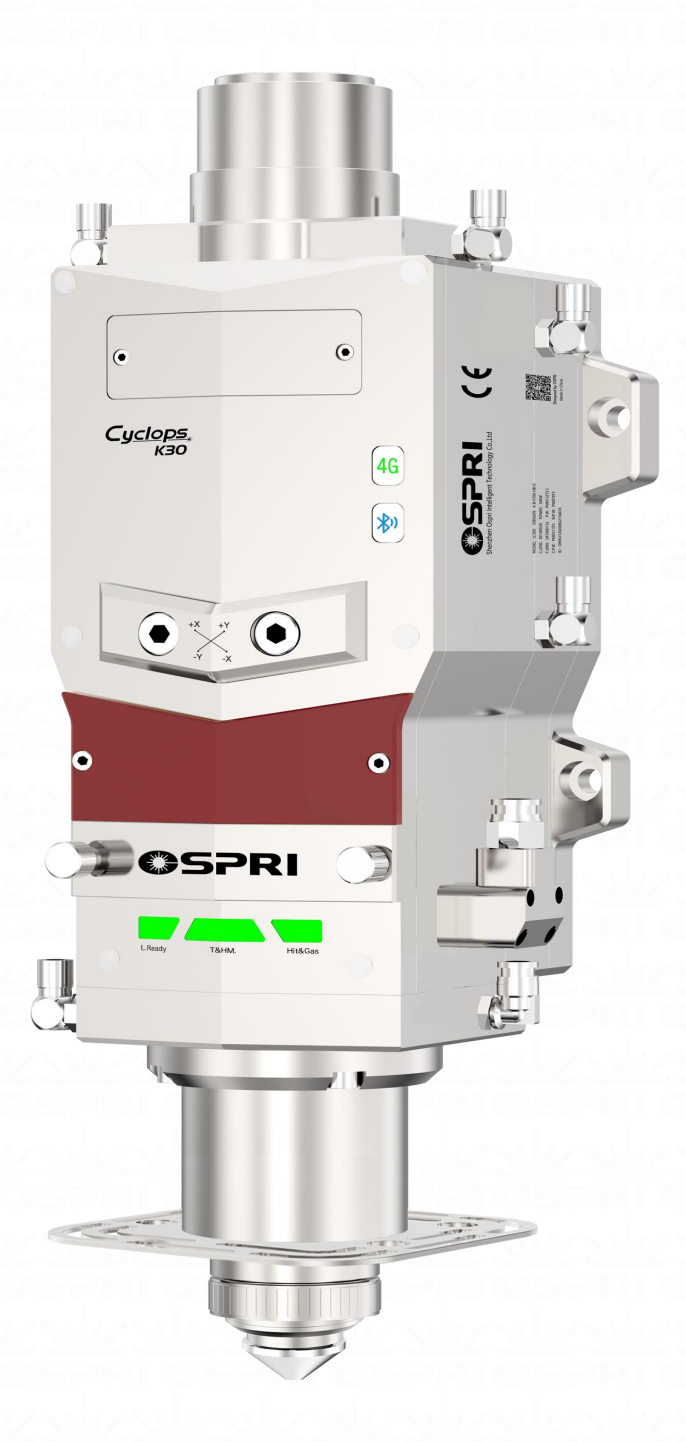

深圳欧斯普瑞智能科技有限公司 Shenzhen Ospri Intelligent Technology Co., LTD

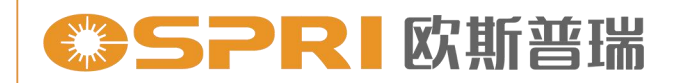

前言

尊敬的用户:

欢迎使用深圳欧斯普瑞智能科技有限公司生产的 LCK30光纤激光智能 调焦切割头产品。我公司的产品能得到您的信任,我们深表荣幸。

为了使您对我公司该产品有一个总体认识,方便您的使用,我们专门 为您配置了本用户使用手册,内容包括产品的特点、结构特征、技术特点、 使用说明、保养维护等,是您使用本产品时必不可少的指南。

使用前请仔细阅读用户使用手册,相信对您使用本产品会有很大帮助。 另外,在使用过程中,如果您有什么问题,请来电咨询,我们定当竭诚为 您服务。

特别声明:

用户使用手册所包含的内容均受到版权法的保护,未经深圳欧斯普瑞 智能科技有限公司的批准,任何组织和个人不得以任何手段和形式对其进 行复制、篡写。

为保证您的安全和产品正常工作,在使用我公司产品前务请仔细阅读 指导书。

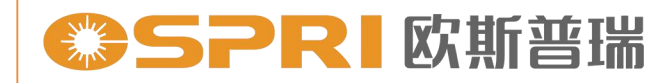

目录

#### 第一章 概述

| 1.1 产品参数           | 01 |
|--------------------|----|
| 1.2 注意事项           | 01 |
| 第二章 结构特征           |    |
| 2.1 产品结构简要说明       | 02 |
| 2.2 产品部件简要说明       | 03 |
| 2.3 产品部件简要说明(镜片大小) | 04 |
| 第三章 产品安装           |    |
| 3.1 切割头安装          | 05 |
| 3.2 管路连接           |    |
| 3.2.1 冷却管路         | 06 |
| 3.2.2 辅助气体管路       | 07 |
| 3.3 接线定义及要求        |    |
| 3.3.1 航空插头对接口      |    |
| 3.3.2 接线定义         | 09 |
| 3.3.3 驱动器IO接线与参数设置 | 12 |
| 3.4 Q+ 光纤激光头安装     | 15 |
| 第四章 产品调试           |    |
| 4.1 调焦说明           | 16 |
| 4.2 对中调节说明         | 17 |
| 4.3 手机 APP操作说明     | 18 |
| 4.3.1安装手机APP软件     | 18 |
| 4.3.2 APP软件连接      | 19 |
|                    |    |

#### 第五章 维护保养

| 5. | <b>1</b> 保护镜的维护更换 | .23 |
|----|-------------------|-----|
|    | 5.1.1 准直保护镜的拆装    | .23 |
|    | 5.1.2 聚焦保护镜的拆装    | .25 |
|    | 5.1.3 切割保护镜的拆装与更换 | .27 |
| 5. | 2 感应部件维护保养        | .29 |
|    | 5.2.1 喷嘴及陶瓷的更换    | .29 |
|    | 5.2.2 陶瓷的清洁       | .29 |
|    |                   |     |

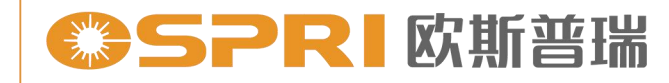

# 第一章 概述

#### 1.1 产品参数

① 产品参数,如表1.0所示:

| 名称     | 光纤激光切割头        |
|--------|----------------|
| 型号     | LCK30          |
| 接口类型   | QBH、QD、Q+、LOE  |
| 适用波长   | $1080\pm10$ nm |
| 额定功率   | ≤30KW          |
| 聚焦焦距   | 250mm          |
| 准直焦距   | 100mm          |
| 喷嘴型号   | 各种型号规格         |
| 焦点调节范围 | -40mm~+60mm    |
| 对中调节范围 | $\pm$ 1.5mm    |
| 焦点调节速度 | 300mm/s        |
| 辅助气压   | ≤3Mpa          |
| 重量     | 10.6KG         |

#### 1.2 注意事项

表1.0

- 为了保证人身安全,当切割头在配合激光切割机使用时,请佩戴专用 光纤激光防护眼镜。
- ② 应采取预防措施并谨慎操作,防止因激光束偏离中心轴线而烧坏切割 头和激光喷嘴。
- ③ 保持切割头清洁,防止冷却液、冷凝水或其他异物侵入传感器内,否则会造成传感器失灵。
- ④ 当使用激光加工产品时,请使用防护装置,以避免激光束对人体造成伤害。

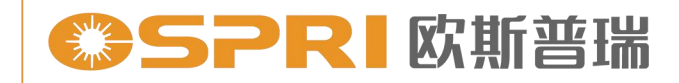

# 第二章 结构特征

#### 2.1 产品结构简要说明

产品结构简要说明,如图1.1所示:

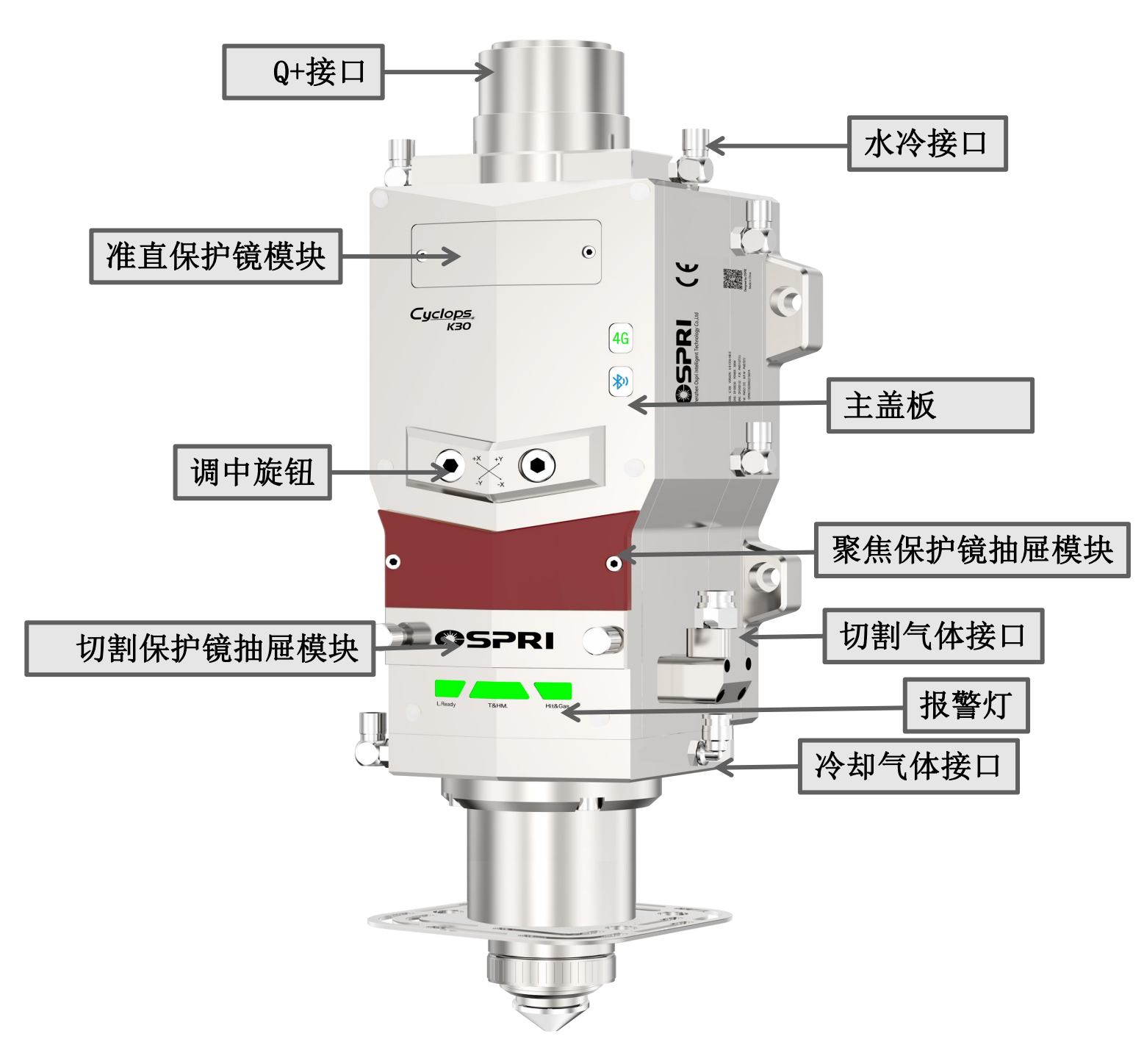

图1.1

#### 2.2 产品部件简要说明

- 1.Q+接口: 连接激光器与切割头各部件的接口。
- 准直保护镜模块:光纤头插拔时,隔绝灰尘进去切割头内部,保护准 直镜。

精于设计 卓尔不凡

- 3. 调中旋钮:调节光路中心,使光束从喷嘴中心通过。
- 4. 切割保护镜抽屉模块: 对切割气体的密封、对聚焦镜的保护。
- 5. 水冷接口: 主要冷却切割头各部件的接口。
- 6. 主盖板: 切割头的正面密封板, 便于镜片的安装与拆卸。

7. 聚焦保护镜抽屉模块:保护聚焦镜片的模块,防止外部灰尘直接污染 聚焦镜片。

8. 切割气体接口: 10mm气管接口, 用于切割时切割气体的输入。

9. 报警灯: 准直镜、聚焦镜、保护镜温度报警灯; 保护镜到位报警灯; 切割头漏气报警灯。

10.冷却气体进气口: 8mm气管接口, 双进气, 用于陶瓷环冷却。

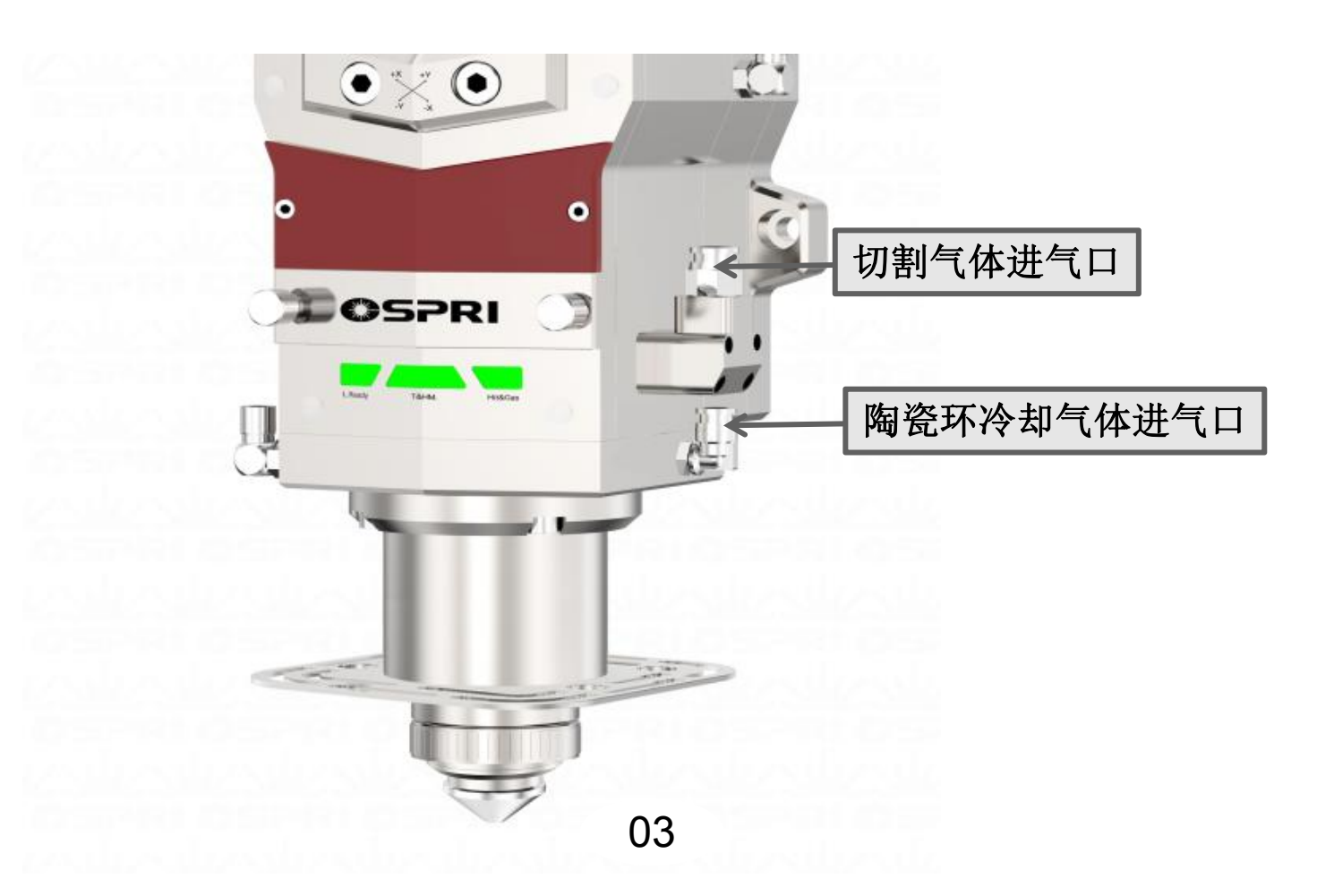

2.3 产品部件简要说明(镜片大小)

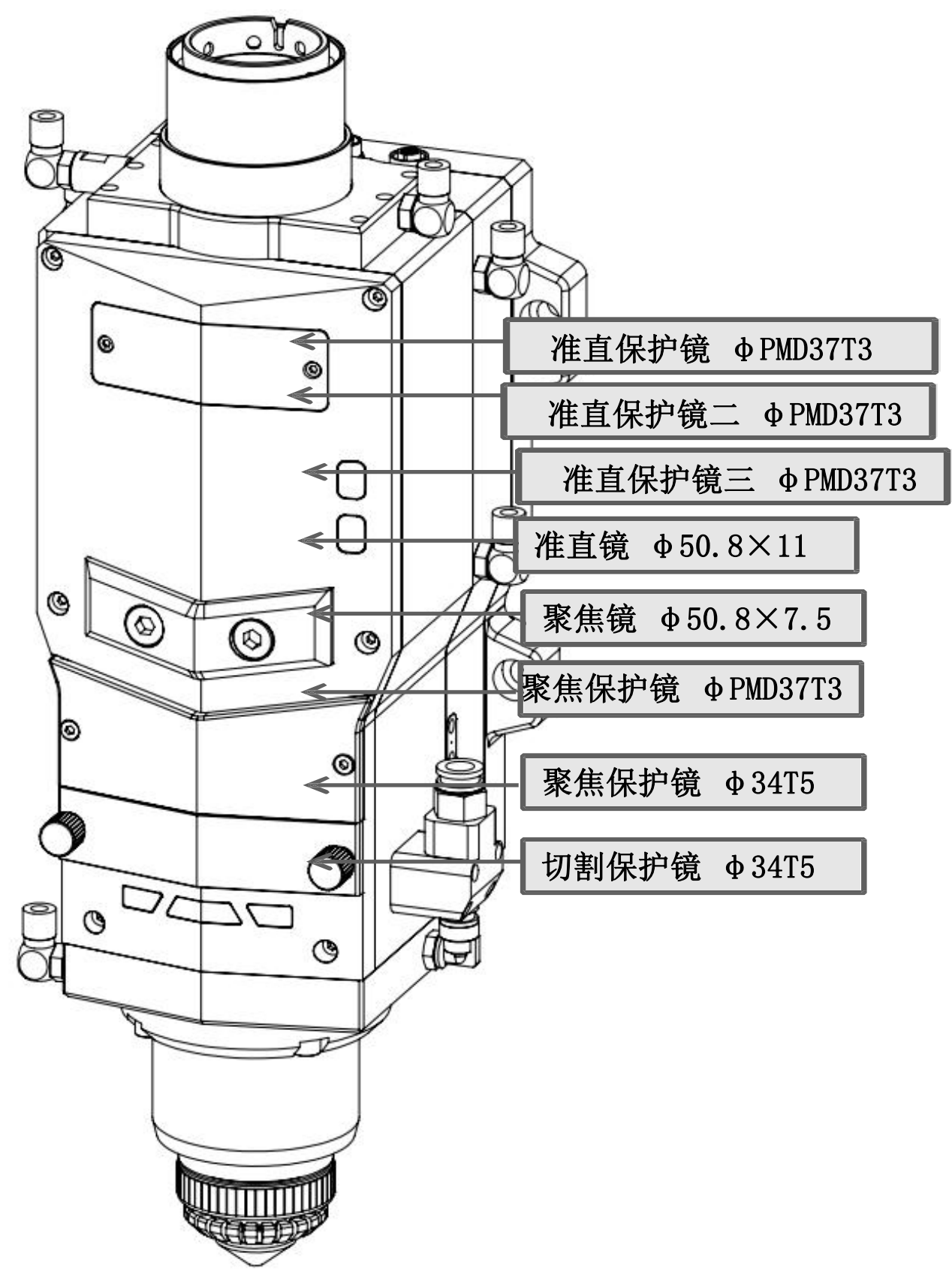

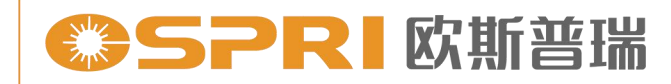

# 第三章 产品安装

#### 3.1 切割头安装

切割头安装尺寸图(准直F100/聚焦F250)如下图1.2所示:

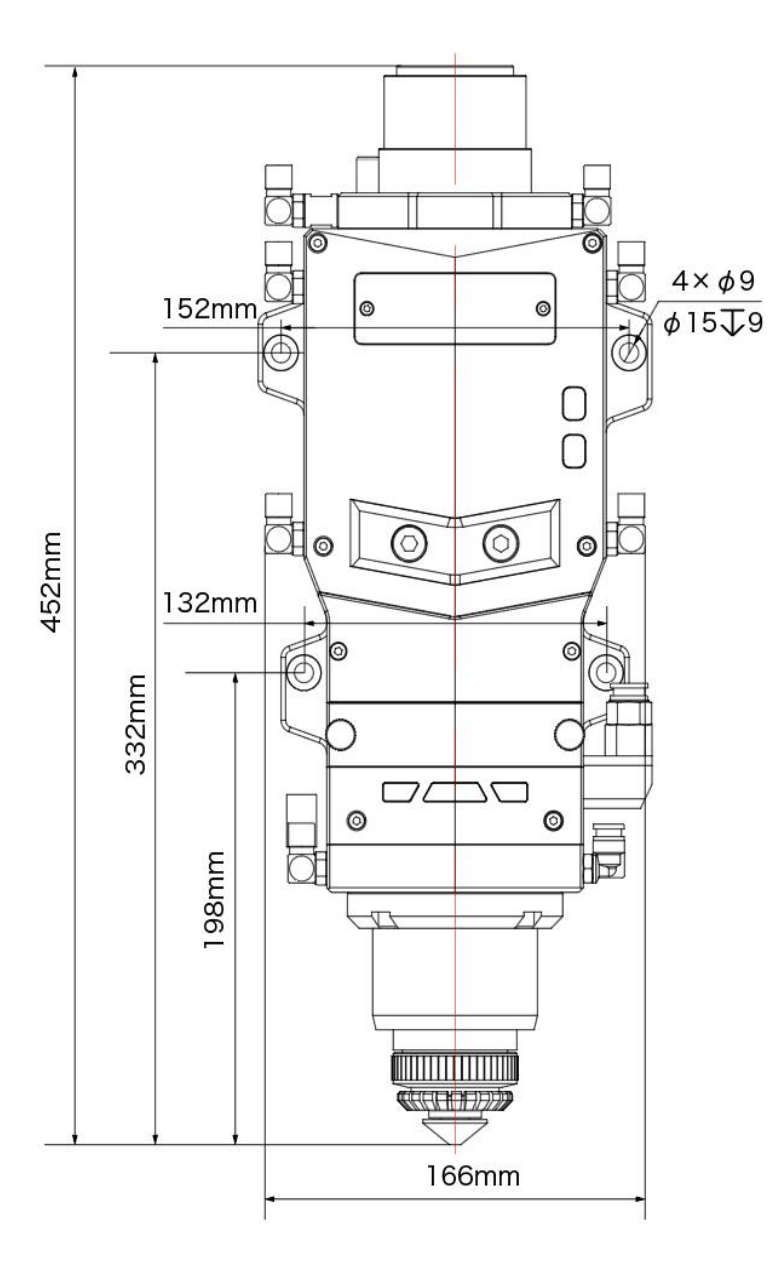

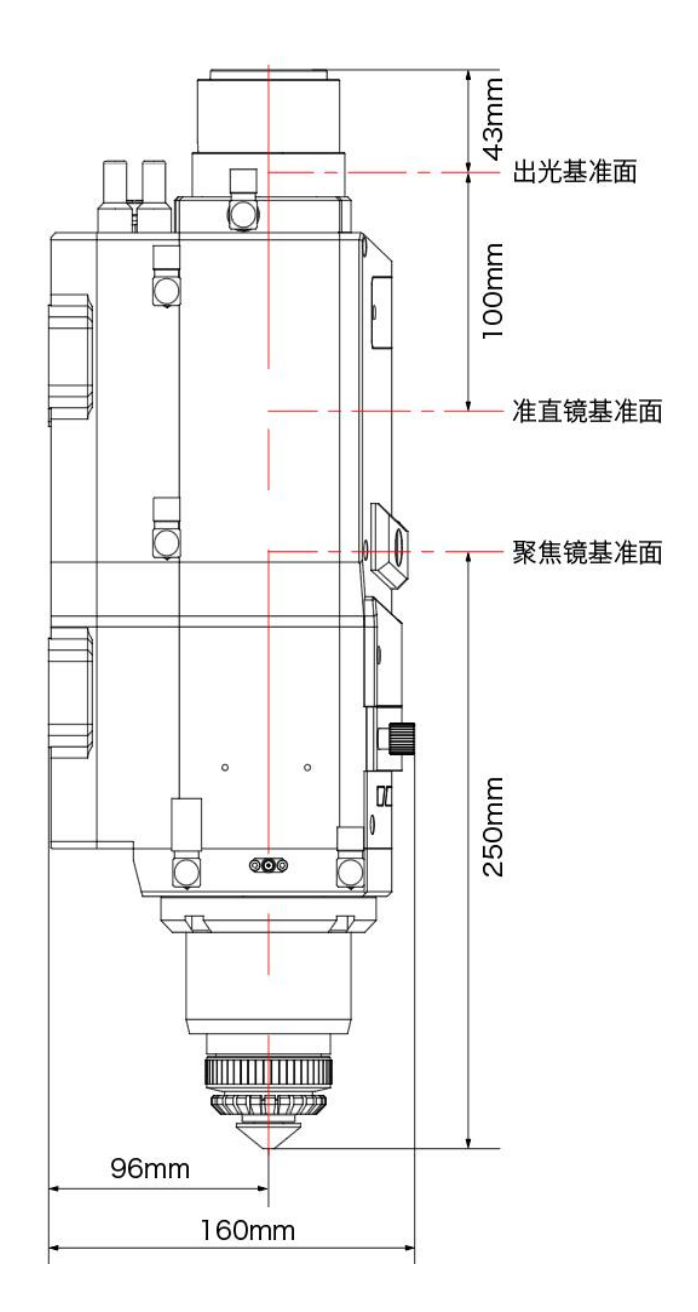

图1.2

#### 3.2 管路连接

3.2.1 水路冷却管路

① 用于切割头冷却,1进1出冷却管路,如下图1.3所示:

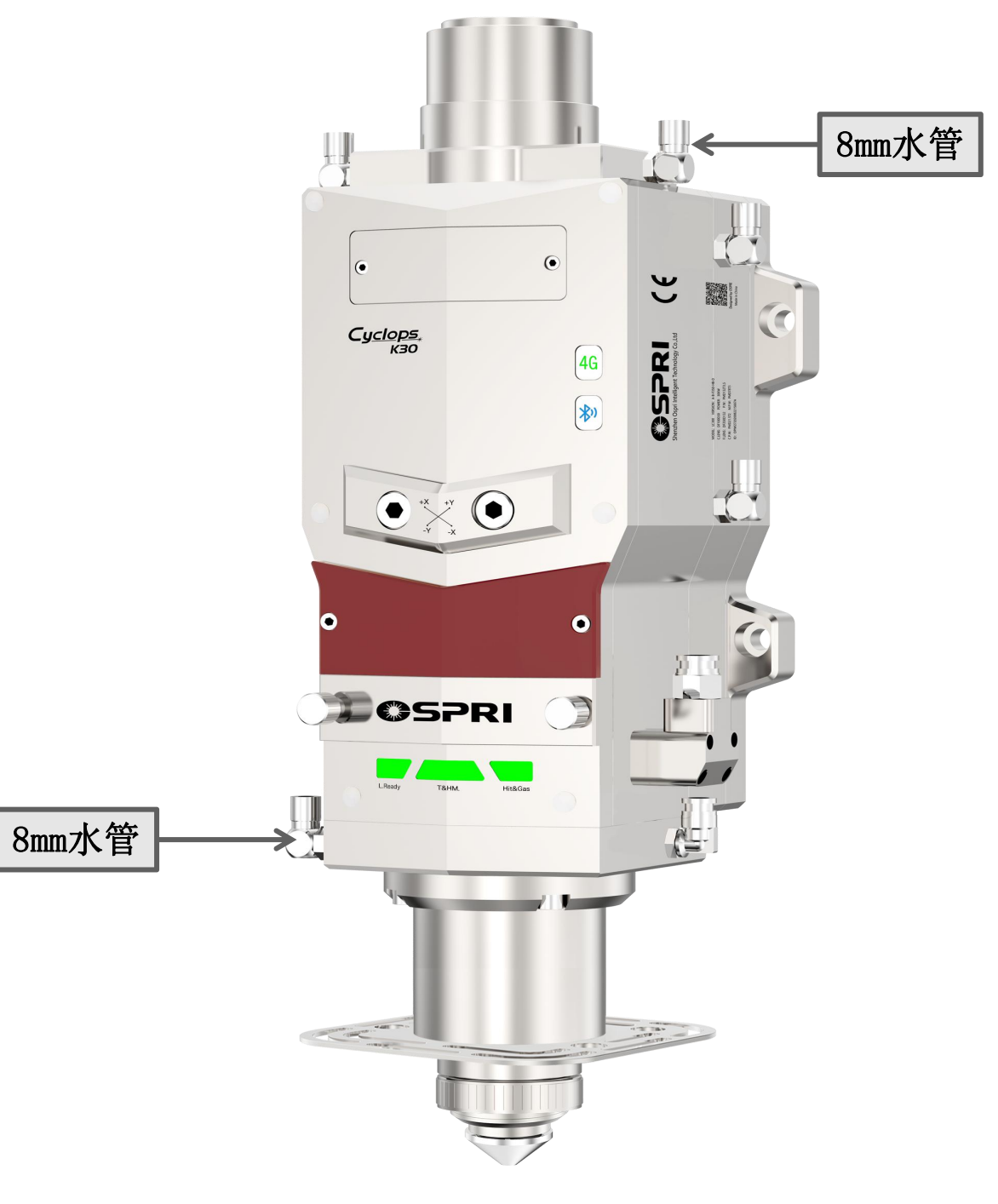

图1.3

- 3.2.2 辅助气体管路
- ① 输入口接10mm气管,如下图1.4所示,用于对接切割气体,输入 压力<3.0Mpa。

常规使用气体:氧气、氮气、压缩空气。

② 输入口接入8mm气管,如下图1.4所示,用于对接冷却气体,输入 压力 <0.6Mpa。

常规使用气体:压缩空气。

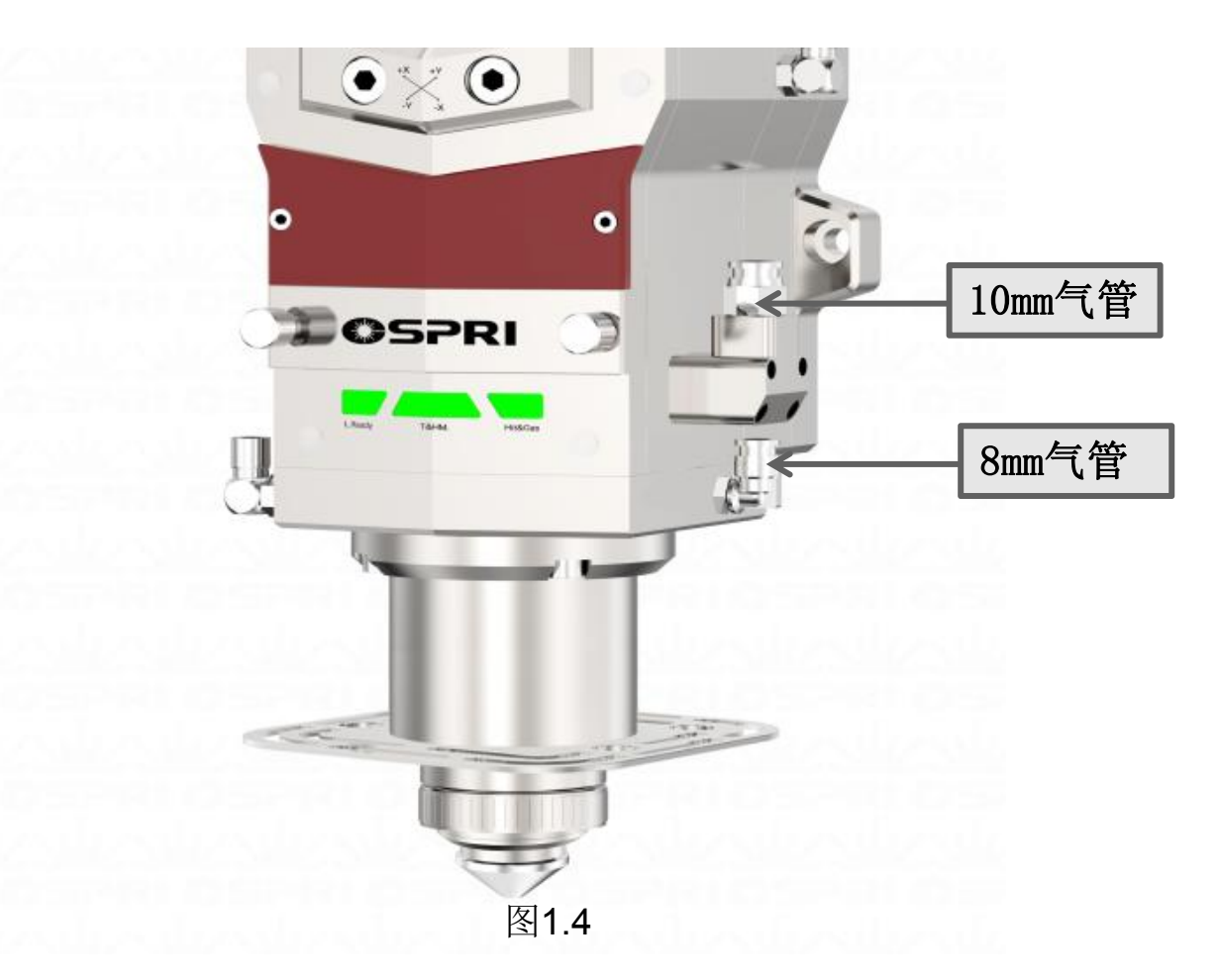

注意: 通入辅助管路的气体必须经过过滤及干燥, 否则会污染保护镜 片导致保护镜片的损坏。

精于设计 卓尔不凡

### SPRI 欧斯普瑞

#### 3.3 接线定义及要求

3.3.1航空插头对接口

 1) 插拔航空插头时断电操作,否则可能烧坏电机,在接动力线与信号 线的时候需要注意缺口位置,避免插坏针脚,如下图1.5所示:

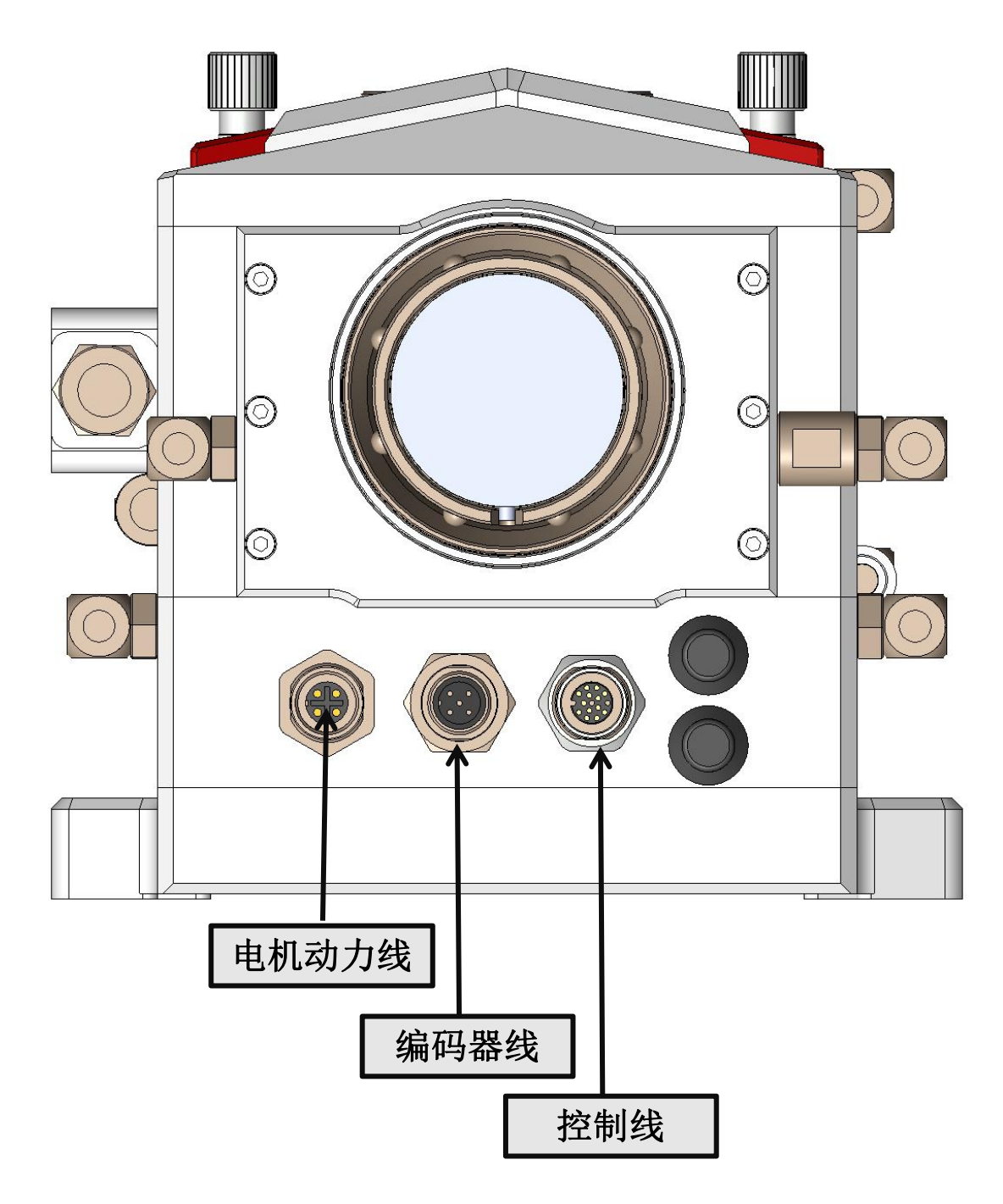

图1.5

精于设计 卓尔不凡

3.3.2接线定义

①接线概况

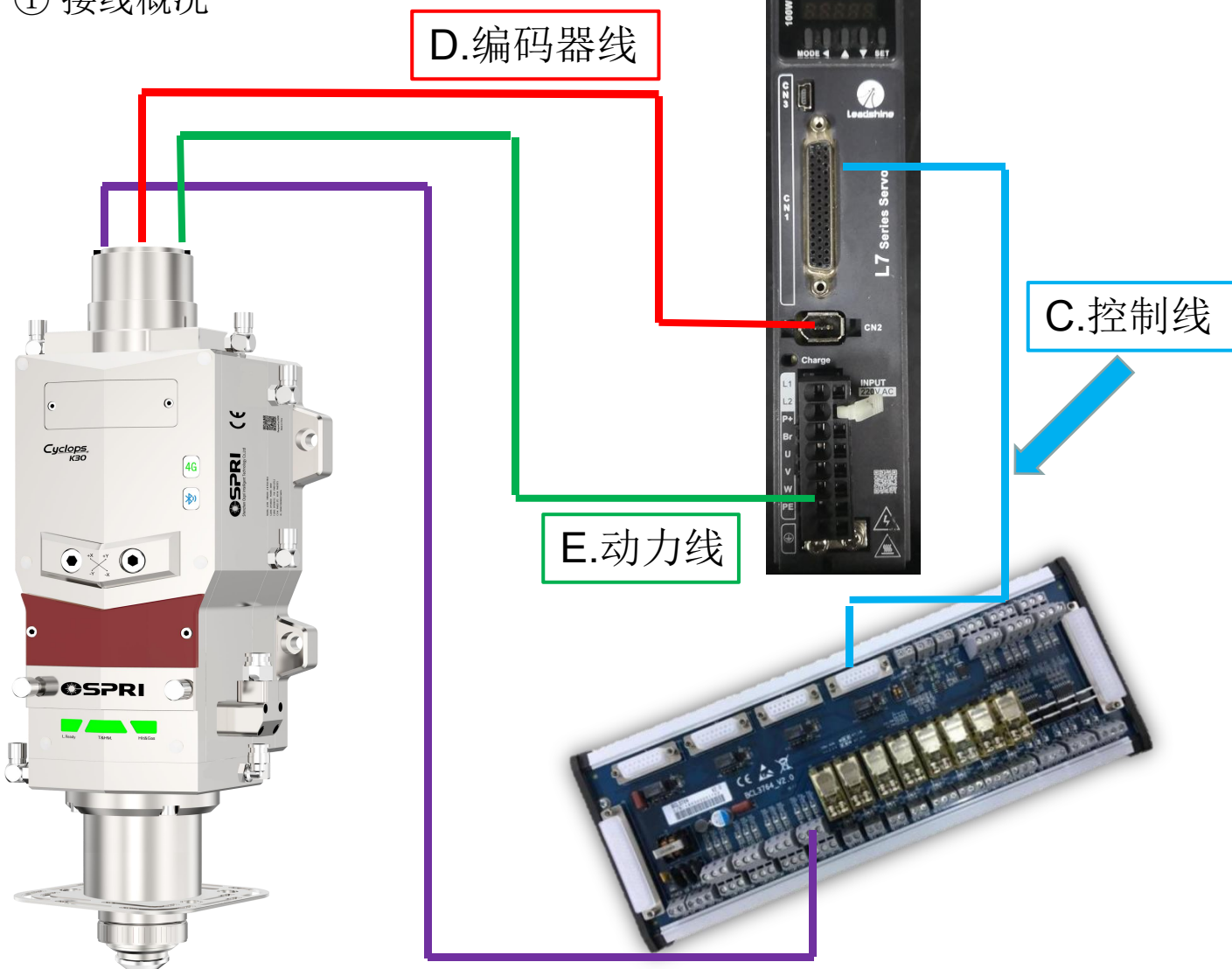

图1.6

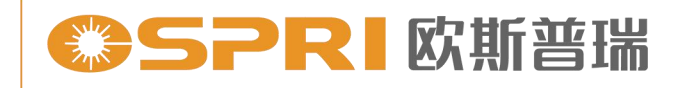

### 精于设计 卓尔不凡

② 伺服驱动器电源接线单相220V接法

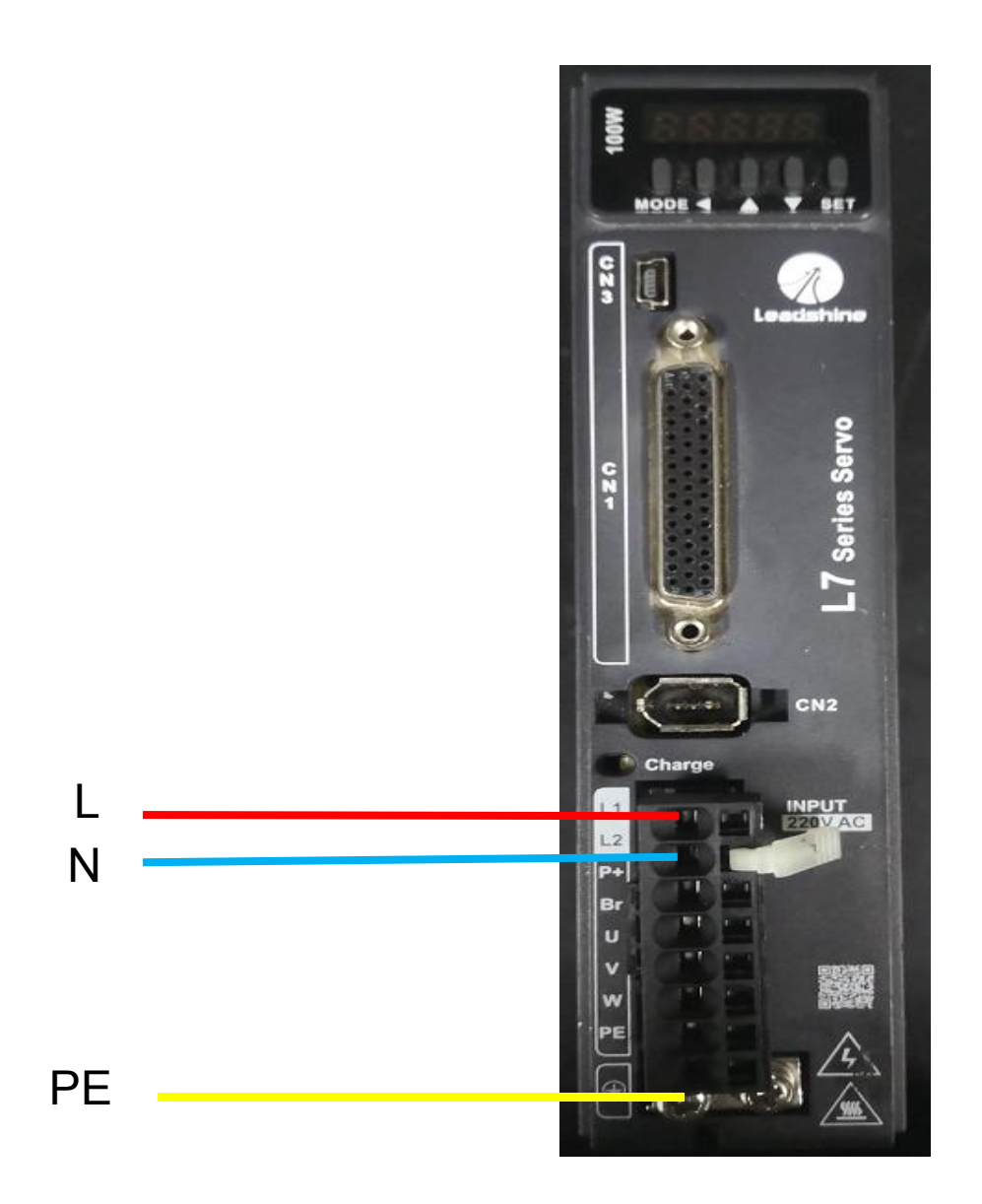

图1.7

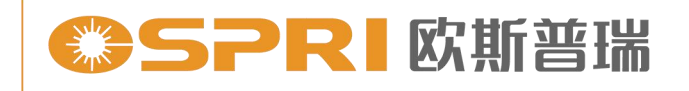

精于设计 卓尔不凡

③信号线接线

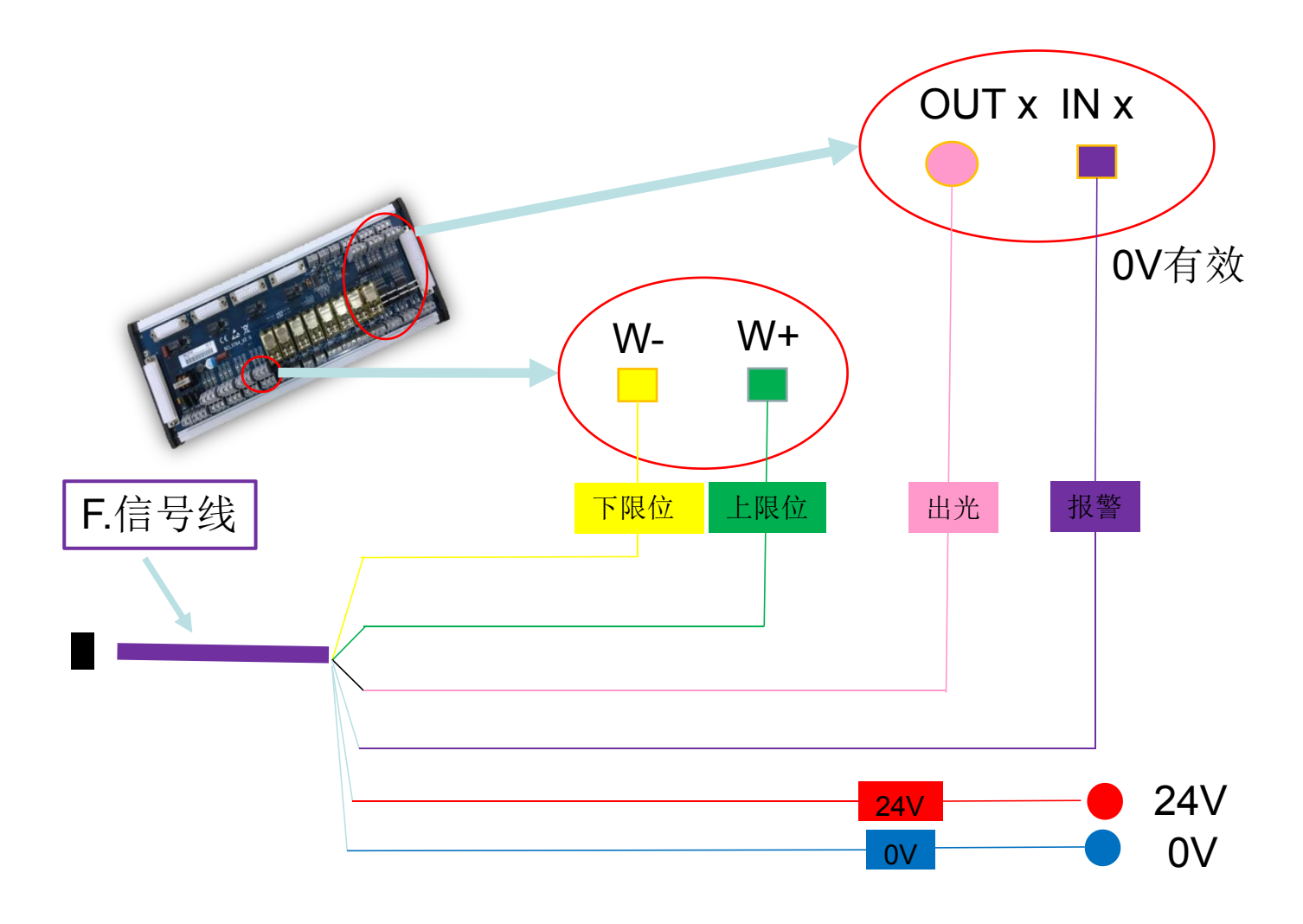

图1.8

3.3.3 驱动器IO接线与参数设置

① 雷赛开环驱动IO接线(柏楚系统)

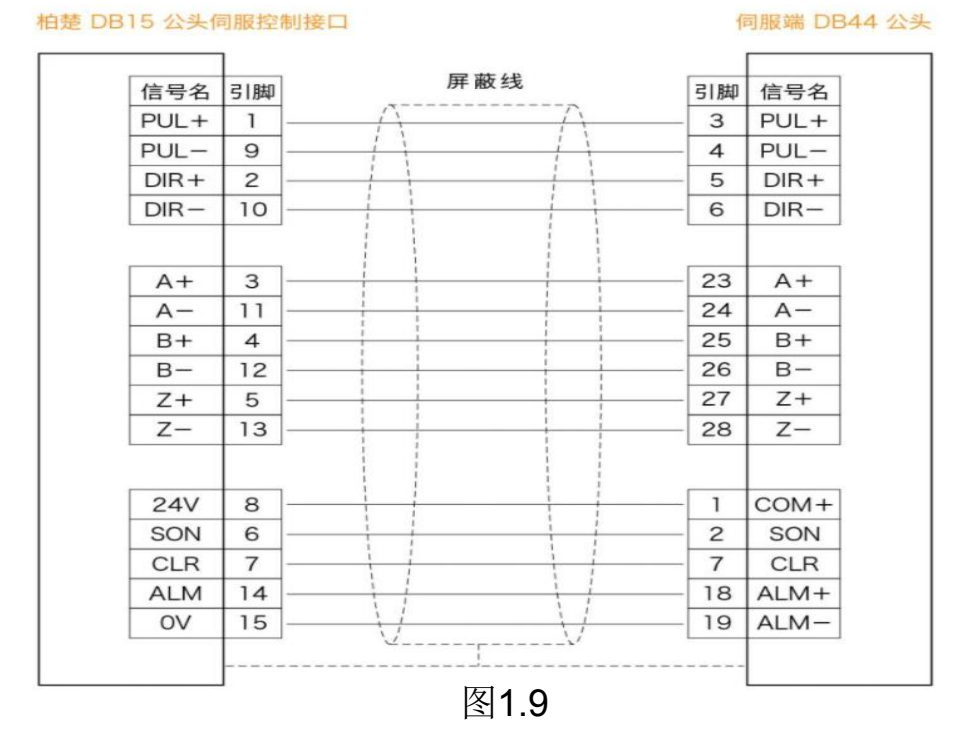

② 开环卡参数设置,如表1.1所示:

| 参数号   | 参数值   | 参数内容      |  |  |
|-------|-------|-----------|--|--|
| PA001 | 0     | 位置模式      |  |  |
| PA003 | 18    | 刚性等级      |  |  |
| PA004 | 50    | 惯量比       |  |  |
| PA006 | 1     | 旋转方向      |  |  |
| PA007 | 3     | 脉冲串形态     |  |  |
| PA008 | 10000 | 电机一圈所需脉冲数 |  |  |
| PA011 | 2500  | 电机每圈输出脉冲数 |  |  |
| PA400 | 3     | 伺服使能      |  |  |
| PA410 | 1     | 报警输出信号    |  |  |

伺服端 DB44 公头

#### ③ 雷赛闭环IO接线(柏楚系统)

柏楚 DB15 公头伺服控制接口

| 信号名 | 引脚  | <b>唐</b> 礼 | 收线  | 引脚  | 信号名  |
|-----|-----|------------|-----|-----|------|
| DA+ | 1   |            | /\  | 39  | AI1  |
| DA- | 9   |            |     | 40  | GND  |
| A+  | 3 — |            |     | 23  | A+   |
| Α-  | 11  |            |     | 24  | A-   |
| B+  | 4 — |            |     | 25  | B+   |
| В-  | 12  |            |     | 26  | В-   |
| Z+  | 5 — |            |     | 27  | Z+   |
| Z-  | 13  |            |     | 28  | Z–   |
| 24V | 8   |            |     | - 1 | COM+ |
| OS  | 2   |            |     | - 8 | OS   |
| SON | 6 — |            |     | 2   | SON  |
| CLR | 7 — |            |     | - 7 | CLR  |
|     | 1.0 | 1 1        | 1   | 19  | ALM- |
| OV  | 10  |            | 1 1 |     |      |

④闭环卡驱动参数

图2.0

| 参数号2  | 参数值   | 参数内容           |
|-------|-------|----------------|
| PA001 | 1     | 速度模式           |
| PA003 | 18    | 刚性等级           |
| PA004 | 50    | 惯量比            |
| PA008 | 10000 | 电机一圈所需脉冲数      |
| PA011 | 2500  | 电机每圈输出脉冲数      |
| PA300 | 0     | 速度模式选择         |
| PA303 | 1     | 电机旋转方向         |
| PA302 | 500   | <b>1V</b> 对应转速 |
| PA312 | 0     | 加速时间           |
| PA313 | 0     | 减速时间           |
| PA315 | 1     | 零速功能选择         |
| PA400 | 3     | 伺服使能           |
| PA402 | 11    | 零速钳位           |
|       |       |                |

表1.2

⑤ 雷赛总线驱动参数配置

| 参数号   | 参数值   | 参数内容      |
|-------|-------|-----------|
| PA001 | 9     | 控制模式      |
| PA003 | 18    | 刚性等级      |
| PA004 | 50    | 惯量比       |
| PA006 | 1     | 电机旋转方向    |
| PA008 | 10000 | 电机一圈所需脉冲数 |
| PA011 | 2500  | 电机每圈输出脉冲数 |
| PA023 | 5     | 从站        |
| PA024 | 1     | 从站来源      |

表1.3

注: 1、如果需要使用上位机电子齿轮比,分子为131072,分母为10000。

#### 3.4 Q+光纤激光头安装

① 将切割头水平放置,取下防尘盖,撕掉防尘贴;如下图2.1所示。

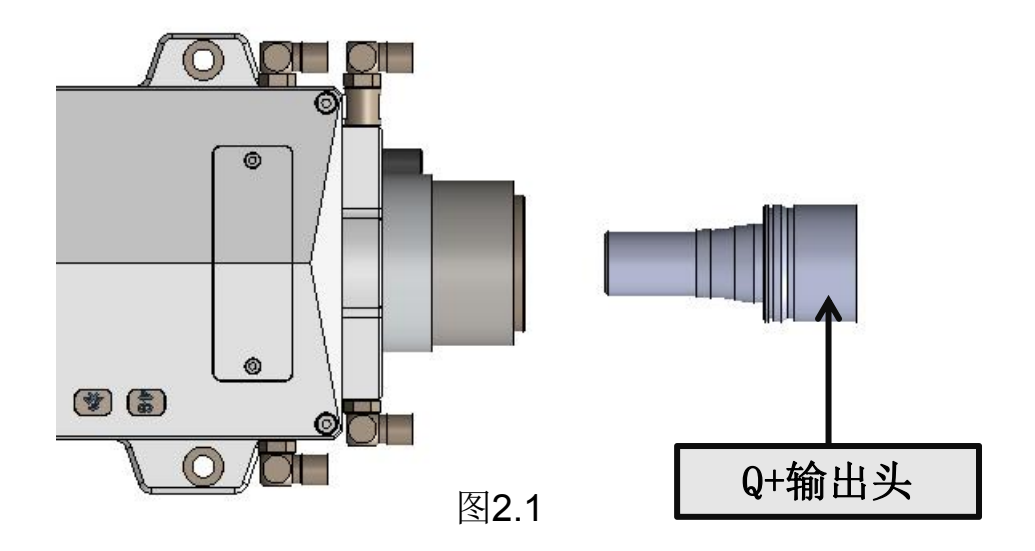

② 将激光器Q+输出头对应销钉槽位置。如下图2.2所示:

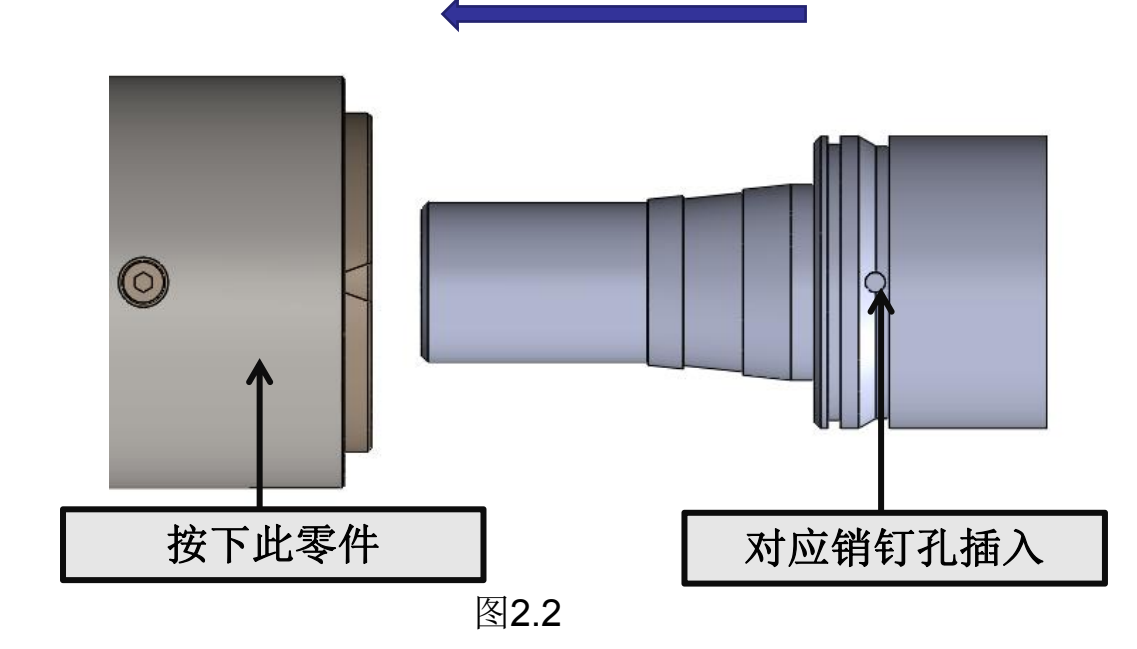

注意:如果激光头上原装配有防尘垫,安装时可根据实际情况选择是 否装防尘套。

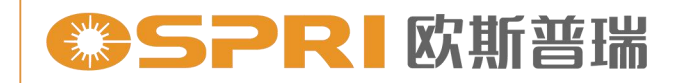

# 第四章 产品调试

#### 4.1 调焦说明

焦点复位—机床上电后首先第四轴要先复位,使焦点在零位上。下图为准直100/聚焦250的切割头平台参数配置:

| <i>W</i>                                                                                                    | 平台配置工具(BMC1604V2)                                          |             |                                       | )                           |      |
|----------------------------------------------------------------------------------------------------|------------------------------------------------------------|-------------|---------------------------------------|-----------------------------|------|
| <ul> <li>→</li> <li>→</li> <li>→<th><ul><li> 回原点设置 説光器 调高器</li></ul></th><th></th><th>マート 無点控制</th><th><ul> <li>报警 IO列表</li> </ul></th><th>通用输入</th></li></ul> | <ul><li> 回原点设置 説光器 调高器</li></ul>                           |             | マート 無点控制                              | <ul> <li>报警 IO列表</li> </ul> | 通用输入 |
| 机械结构                                                                                                    | 焦点控制                                                       |             |                                       |                             |      |
| 基本信息<br>回原点设置                                                                                                    | <ul> <li>✓ 启用焦点控制</li> <li>◎ 第四轴电机</li> <li>◎ ア</li> </ul> | ecitec 🦳 Hi | zhYAG 💿                               | BCL4516E[无连接]               |      |
| 控制设备                                                                                                    | 金の目前の                                                      | -40mm -     | ~ ~ ~ ~ ~ ~ ~ ~ ~ ~ ~ ~ ~ ~ ~ ~ ~ ~ ~ | -                           |      |
| 激光器                                                                                                    | 夏位后焦点位置:                                                   | Omm 👻       | Ξij (Oomm)                            |                             |      |
| 辅助气体                                                                                                    | 脉冲当里: 每运动                                                  | 13 mm 💌     | 对应 10000                              | ▼ 个脉冲                       |      |
| 焦点控制                                                                                                    | 回原点粗定位速度:                                                  | 2mm/s ▼     | 回原点方                                  | 句: 💿 正向                     | 〇负向  |
| 寻边设置                                                                                                    | 回原点精定位速度:                                                  | 0.5mm/s 🕶   | 回原点采                                  | 样信号: [限位]                   |      |
| 双交换工作台                                                                                                    | 回原点回退距离:                                                   | 63mm 💌      |                                       |                             |      |
| 清洁喷嘴                                                                                                    | 点动速度:                                                      | 1mm/s 💌     |                                       |                             |      |
| 输入输出                                                                                                    | 定位速度:                                                      | 100mm/s 💌   |                                       |                             |      |
| 报警输入                                                                                                    | 加速度:                                                       | 3000mm/: 💌  |                                       |                             |      |
| 通用输入                                                                                                    | 伺服报警逻辑:                                                    | 常闭 👻        |                                       |                             |      |
| 通用输出                                                                                                    | 负限位逻辑:                                                     | 常开 👻        |                                       |                             |      |
| 手持盒                                                                                                    | 正限位逻辑:                                                     | 常开 👻        |                                       |                             |      |
| 无线手持盒                                                                                                    |                                                            |             |                                       |                             |      |

- ① 打开软件配置平台,设置焦点回退距离63mm(可根据实际情况微调),使聚焦焦点在零刻度位置(以柏楚为例)如图2.3所示。
- 注意: 回退距离根据实际切割焦点微调。

#### 4.2 对中调节说明

 为达到良好的切缝效果,激光光束必须保持在喷嘴中心,当偏离喷嘴中 心时就需要通过光束调中模块进行调中,如下图2.4所示:

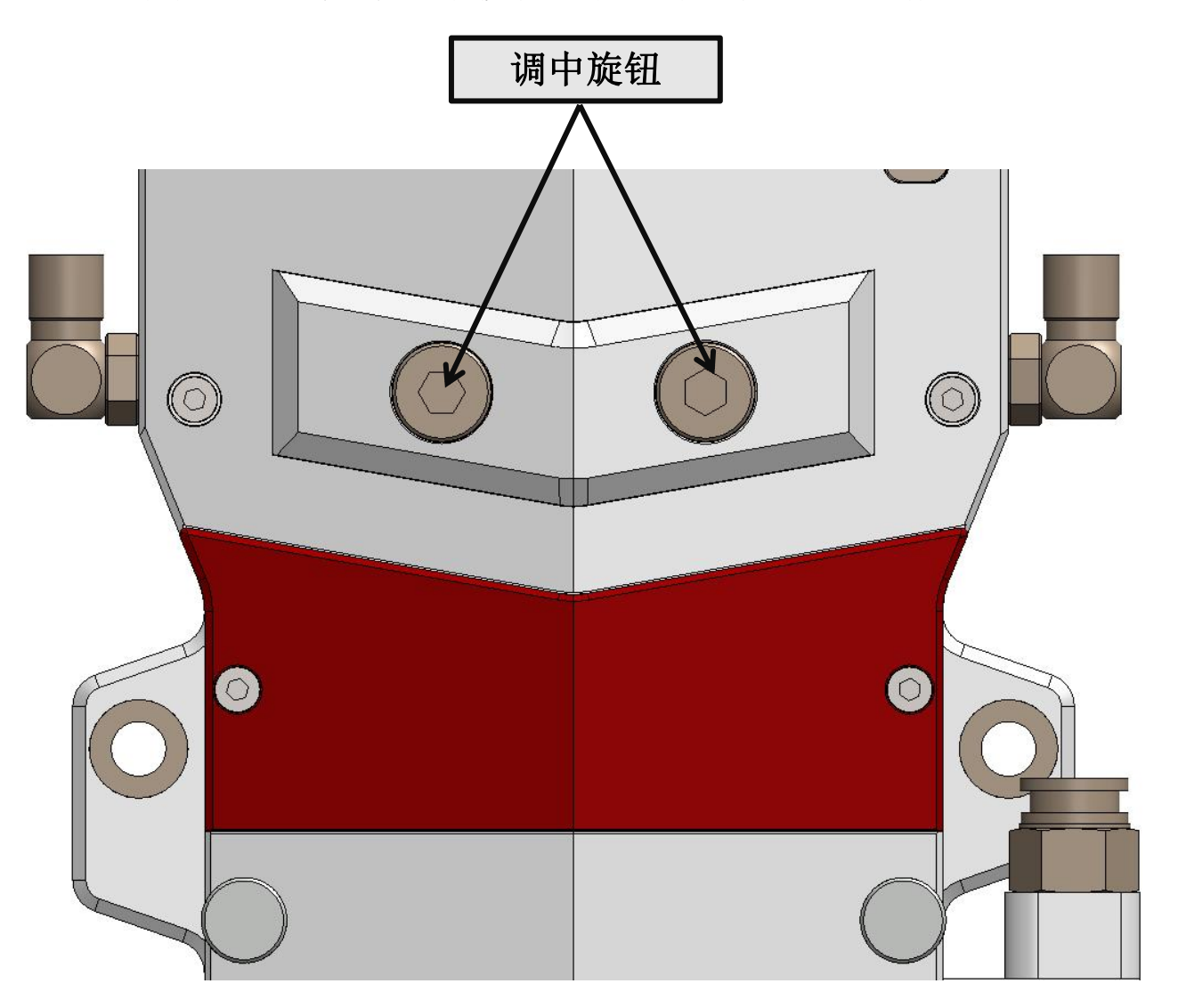

2.4

注意:当调中旋钮顺时针转动时,镜片中心方向朝内部移动。 当调中旋钮逆时针转动时,镜片中心方向朝外部移动。

LCK30智能监 枠

图2.6

安装完成后,图标显示

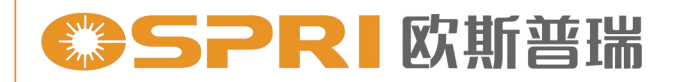

#### 4.3 手机APP操作说明

4.3.1安装手机APP软件

① 下载网址为: http://disc.ospri.cn:5212/s/YAI3,下载完成后如下图2.5所示,然后继续点击安装,下图2.6为安装完成后图标,此APP目前只支持安卓版手机安装。

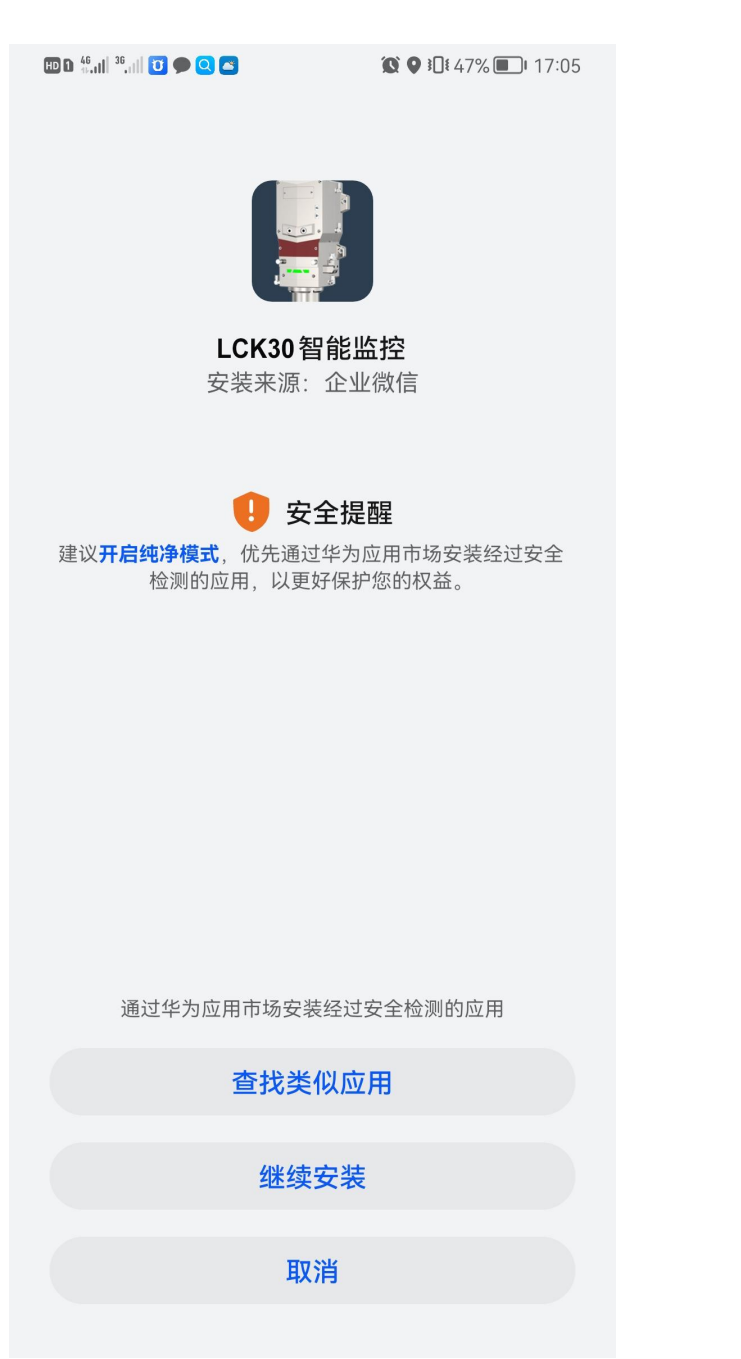

图2.5

#### 4.3.2 APP软件连接

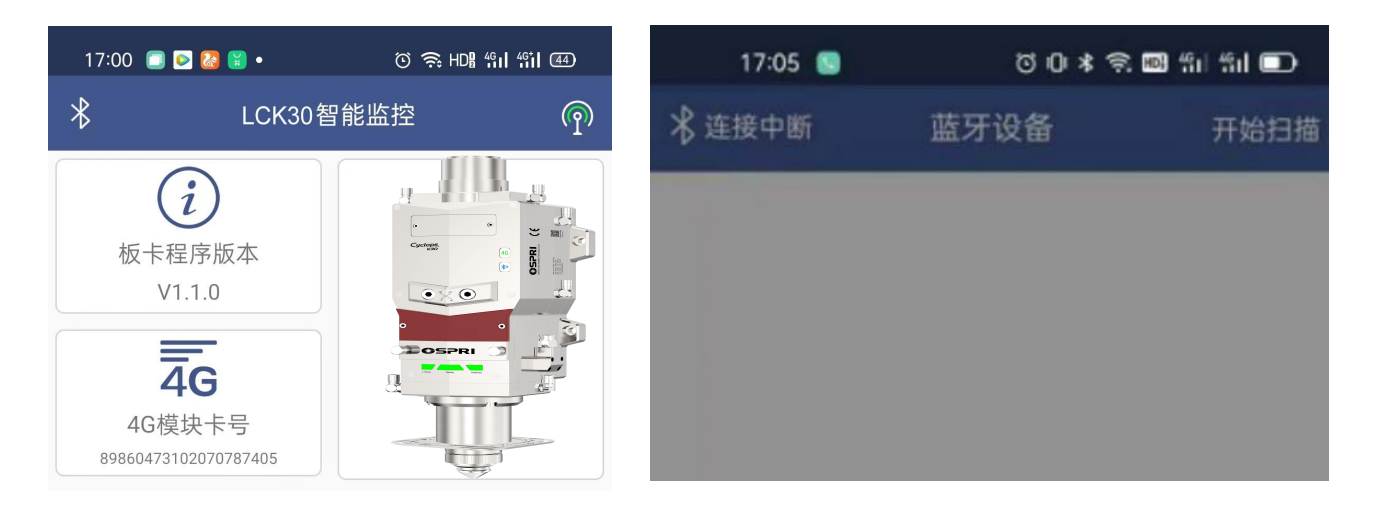

图2.7 ① 点击蓝牙图标,打开蓝牙连 接界面,如图2.7所示。 图2.8 ② 点开始扫描,如无显示,则需多 点击几次,如图2.8所示。

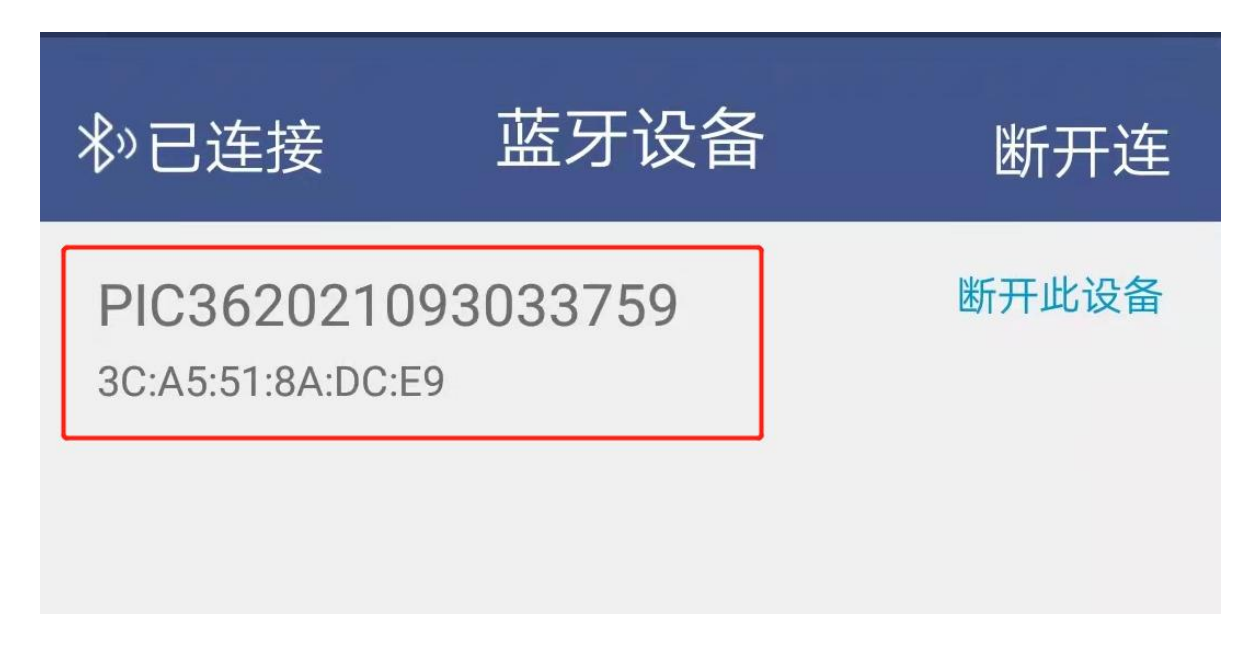

#### 图2.9

③ 扫描到设备以后,选择自己所需要连接的设备点击【连接此 设备】按钮,手机端即可与设备进行实时通讯,如图2.9所示。 SPRI 欧斯普瑞

4.3.3 软件介绍

# ① 运行LCK30 APP应用后主界面进度条颜色会根据监测到的实际温度值变化,如图3.0。

绿色:镜片温度监测正常,可以正常使用。

黄色:镜片温度过高需要注意,需要检查镜片是否污染。

红色:镜片温度超温,不能继续使用,需要停机检查。

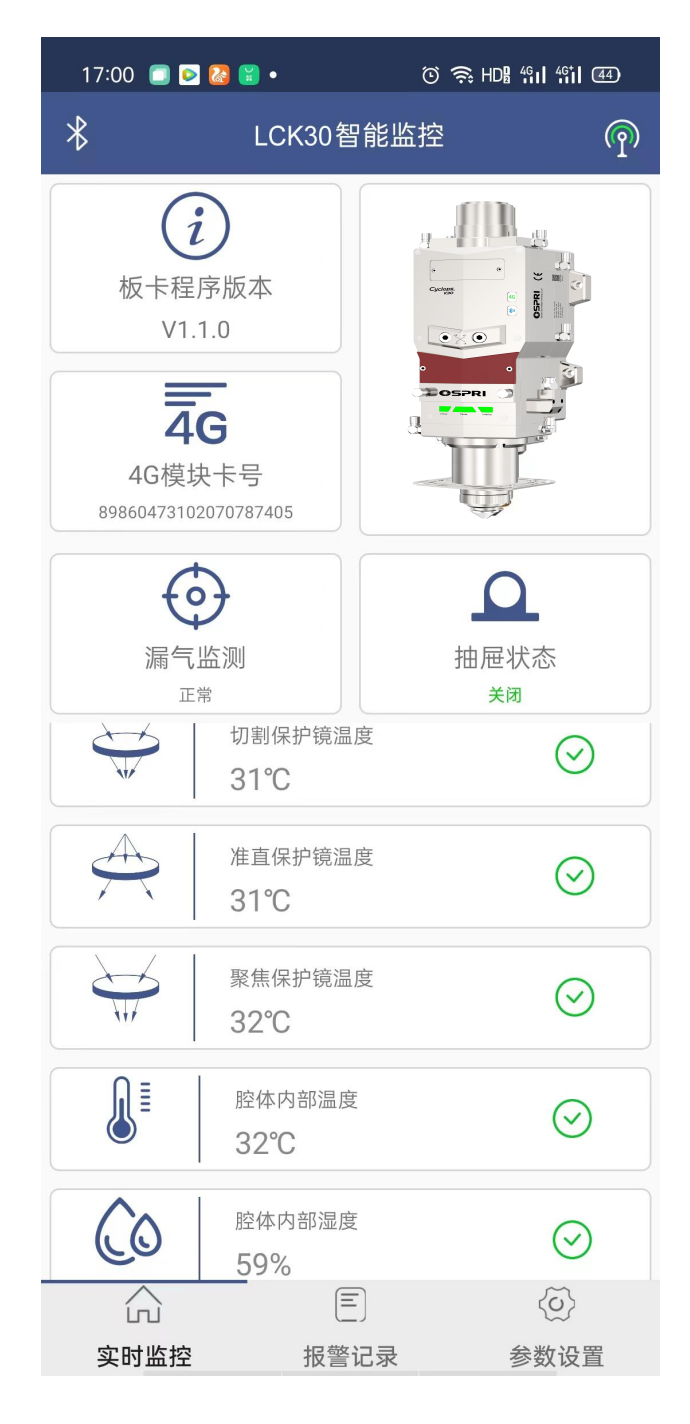

图3.0

●SPRI 欧斯普瑞

4.3.4 温度参数设置及设备名称修改

- 此款APP软件具有温度设置功能,可根据实际应用设置不同温度阈值。击厂商设置选项,密码:85225225,就可进入设置温度界面,如图3.1所示。
- ② 软件还可以对电子尺、腔体内部温湿度、切割气压实时大小以及切 割气体是否泄漏进行检测。

| 17:19   ն 😢 🚆 | • ତି ଲି ।        | HDB 4911 4911 550 <b>4</b>                                                                                                    |            |                                 |
|---------------|------------------|----------------------------------------------------------------------------------------------------|------------|---------------------------------|
| * L           | _CK30智能监控        | ጯ                                                                                                    |            |                                 |
| 中 语言          |                  | 中文简体 >                                                                                                    |            |                                 |
| 🔊 设备名称        | OPIC             | 56789987654321                                                                                                    |            |                                 |
| (Ⅲ) 镜片类型      | 准                | 直径100聚焦250                                                                                                    |            |                                 |
| : 镜片门限温度      | 5<br>设定 <b>《</b> | >                                                                                                    | 点击厂<br>密码: | <sup>-</sup> 商设置选项,<br>85225225 |
| ·             | 设定               | >                                                                                                    |            |                                 |
| · 报警功能设定      |                  | >                                                                                                    |            |                                 |
| € 版本更新        |                  | >                                                                                                    |            |                                 |
| [] 电子尺校零      |                  | >                                                                                                    |            |                                 |
| 🔁 安全退出        |                  | >                                                                                                    |            |                                 |
|               |                  |                                                                                                    |            |                                 |
| (L)<br>实时监控   | 三<br>报警记录        | <ul><li></li><li></li><li></li><li></li><li></li><li></li><li></li><li></li><li></li><li></li><li></li><li></li><li></li><li></li><li></li><li></li><li></li><li></li><li></li><li></li><li></li><li></li><li></li><li></li><li></li><li></li><li></li><li></li><li></li><li></li><li></li><li></li><li></li></ul> |            |                                 |

图3.1

### 精于设计 卓尔不凡

③进入温度设置界面,可根据实际情况设置温度,预警值必须低于报警值, 设置完成后点击确定设置按钮。此窗口还可以对切割头编码进行设置,当连 接蓝牙模式再断开蓝牙,就默认进入4G模型状态,如下图3.2所示:

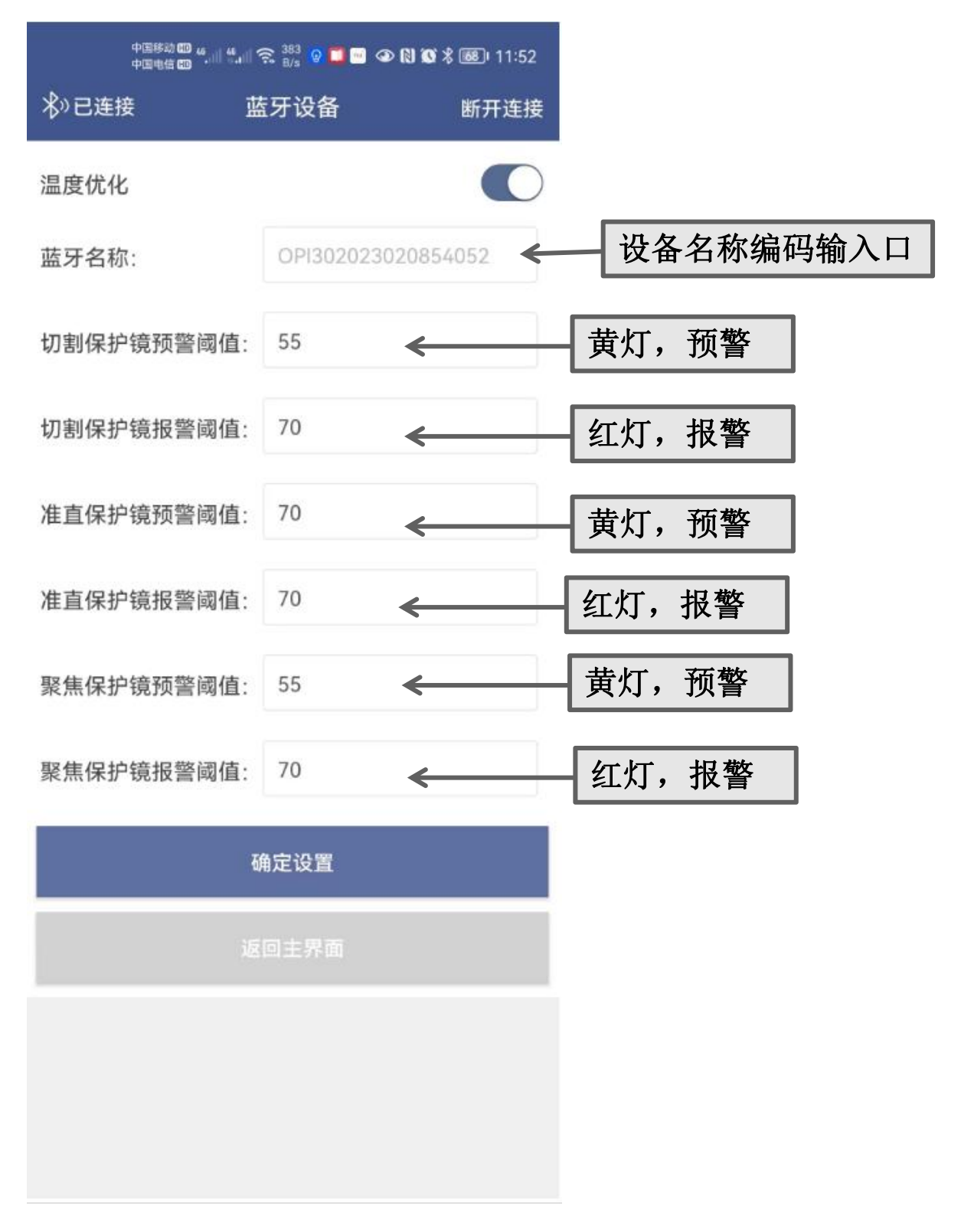

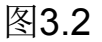

22

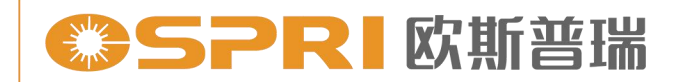

# 第五章 维护保养

#### 5.1 保护镜的维护更换

出现切割效果不良,但切割保护镜正常,而且用验光片验出有烧点时,一般情况下是准直保护镜或者聚焦保护镜受污染导致,此时需要售后人员检查此镜片是否有烧点。检查之前需用无尘布蘸上酒精把外表擦干净。

**5.1.1**上、中准直保护镜(两保护镜抽屉相同)的拆装,拆装方法如下图3.3、图3.4所示。

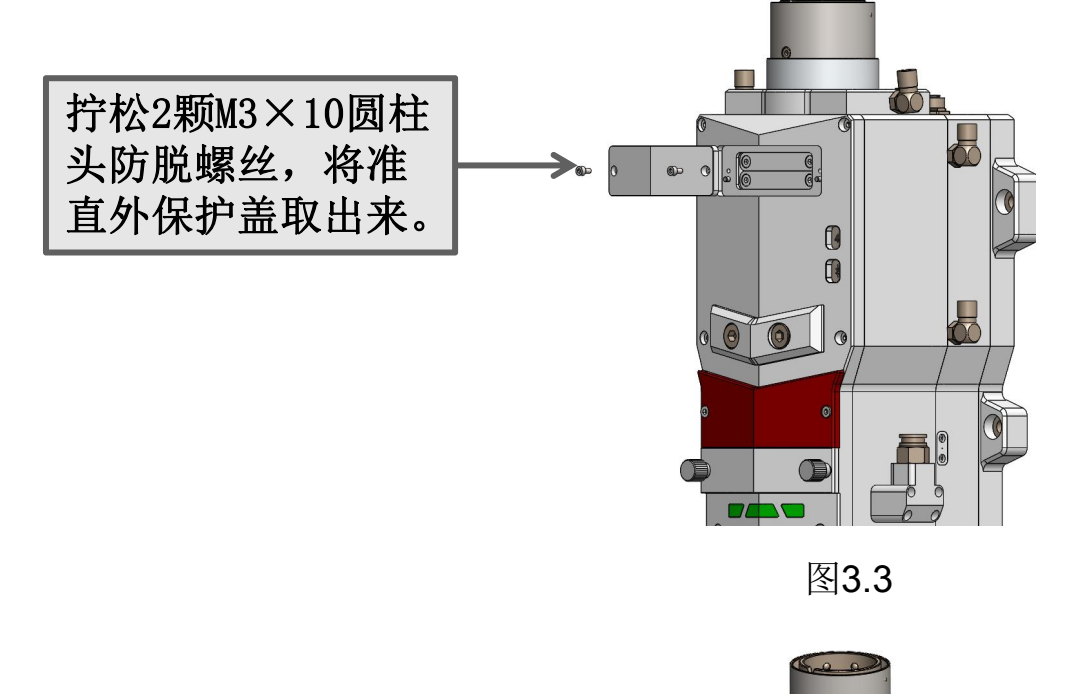

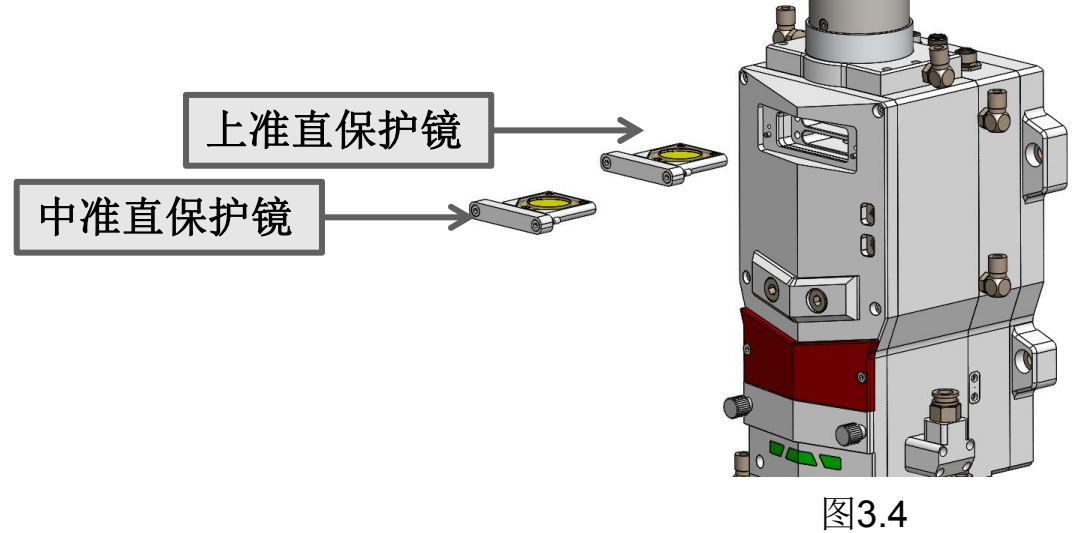

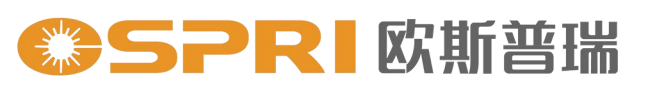

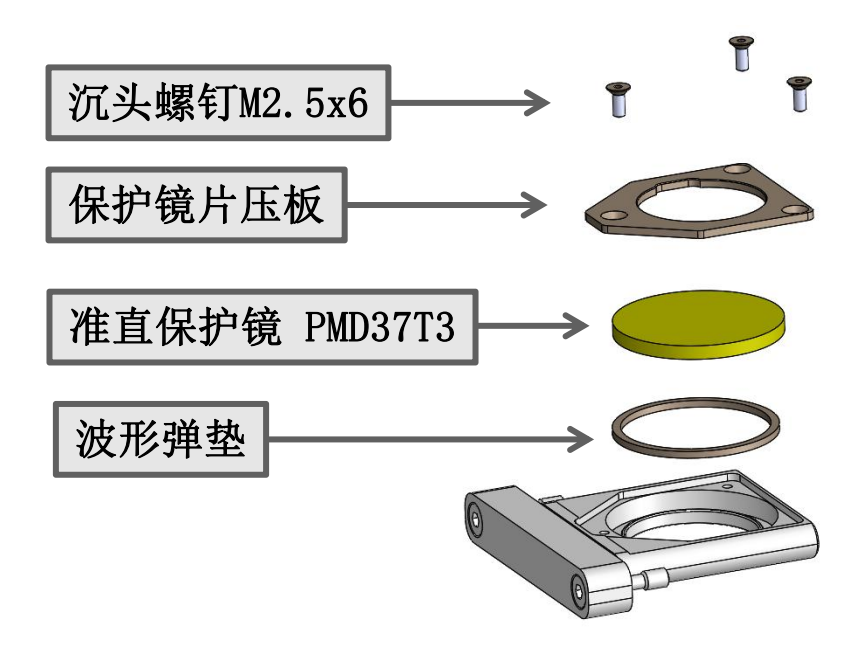

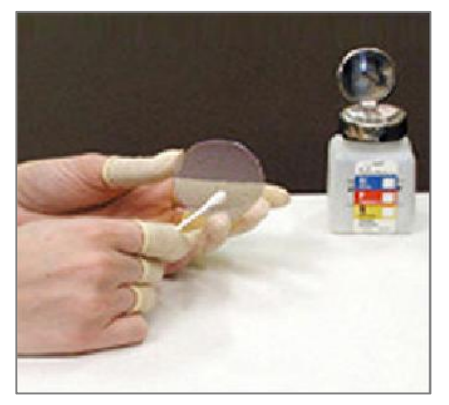

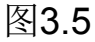

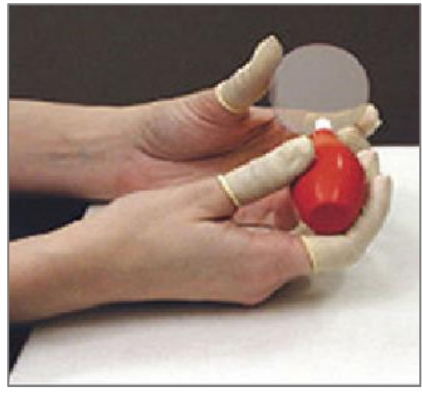

图3.6

- ① 使用工具:无尘擦拭棉签、异丙醇、灌装干燥纯净的压缩空气。
- ② 将异丙醇喷洒至无尘擦拭棉签上。
- ③ 左手大拇指和食指轻轻捏住镜片的侧面边缘,右手持无尘擦拭棉 签,从下往上或者从左往右,单一方向轻轻拭擦镜片正反两面, 如图3.5所示。
- ④ 擦完后再用灌装干燥纯净的压缩空气吹拂镜片表面,确认清洁 后镜片表面无任何异物,如图3.6所示。
- ⑤清洁后的准直镜须尽快安装至准直镜座中并插入切割头内。

5.1.2聚焦保护镜的拆装

拧松两颗M4×16的内六角防脱落螺钉,取出保护镜抽屉,更换保护镜(PMD34T5),如下图3.7、3.8所示。

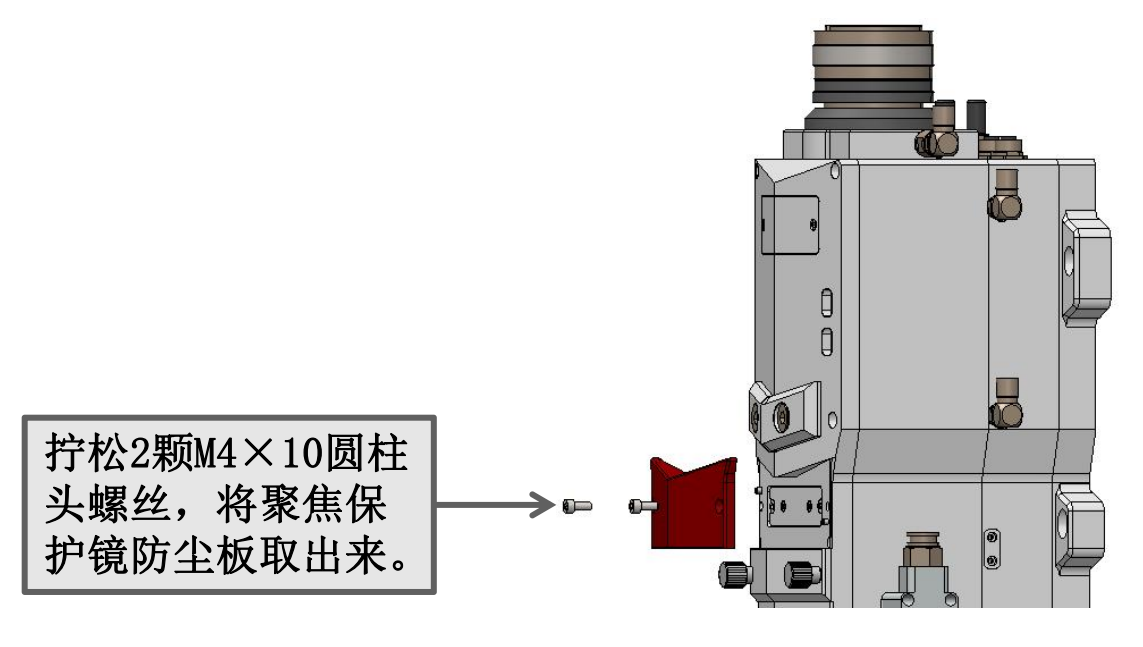

图3.7

精于设计 卓尔不凡

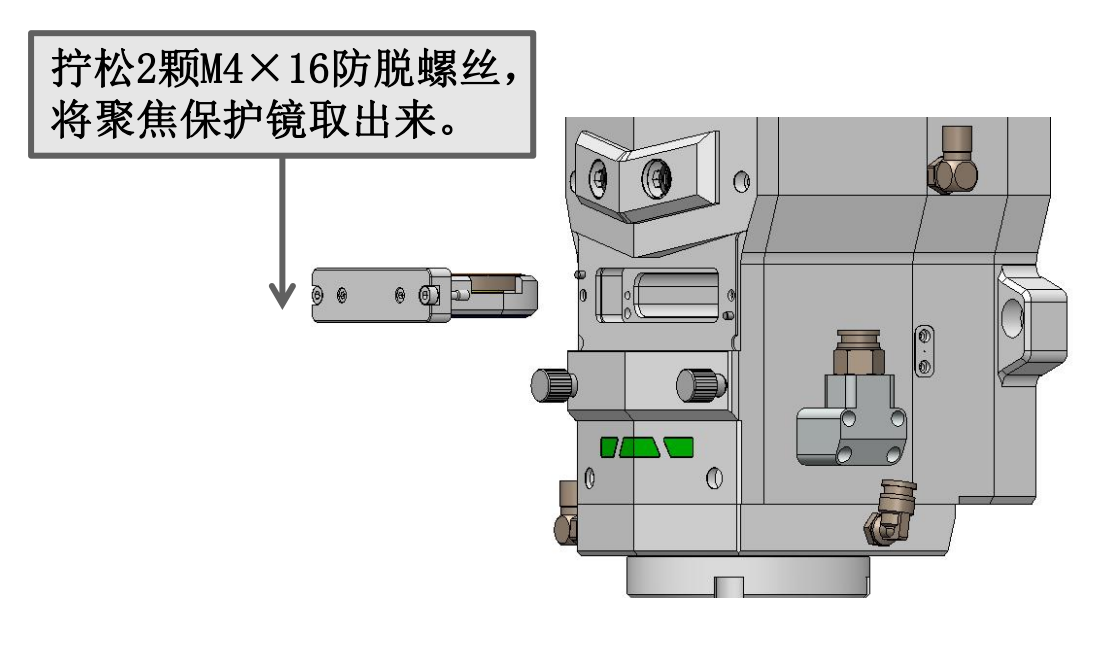

图3.8

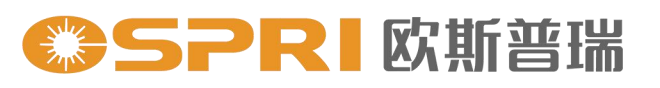

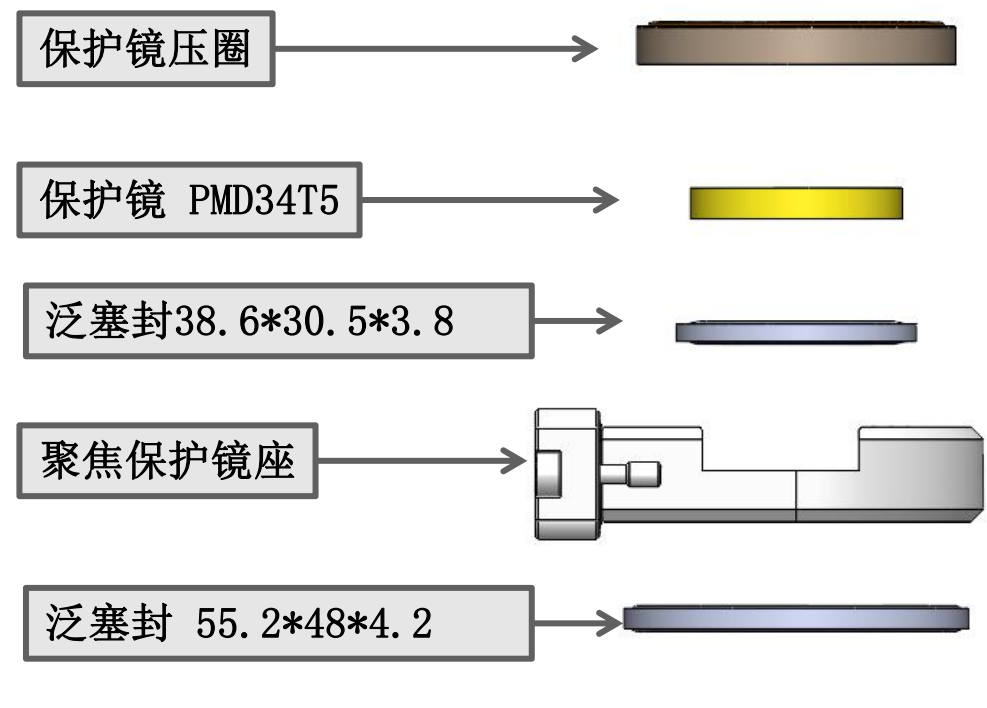

图3.9

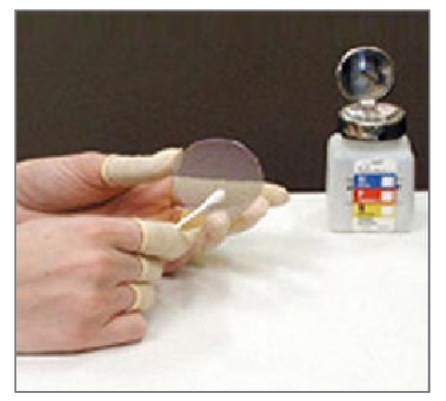

图4.0

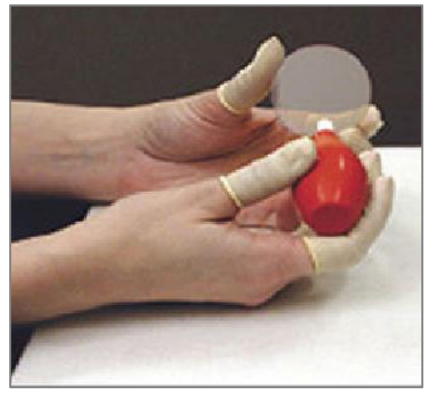

图4.1

- 使用工具:无尘擦拭棉签、异丙醇、灌装干燥纯净的压缩空气。
   将异丙醇喷洒至无尘擦拭棉签上。
- ③ 左手大拇指和食指轻轻捏住镜片的侧面边缘,右手持无尘擦拭棉 签,从下往上或者从左往右,单一方向轻轻拭擦镜片正反两面, 如图4.0所示。
- ④ 擦完后再用灌装干燥纯净的压缩空气吹拂镜片表面,确认清洁 后镜片表面无任何异物,如图4.1所示。
- ⑤清洁后的准直镜须尽快安装至准直镜座中并插入切割头内。

5.1.3 切割保护镜的拆装与更换

拧松两颗M5×16的内六角防脱落螺钉,取出保护镜抽屉,更换保护镜(PMD34T5),如下图4.2所示:

精于设计卓尔不凡

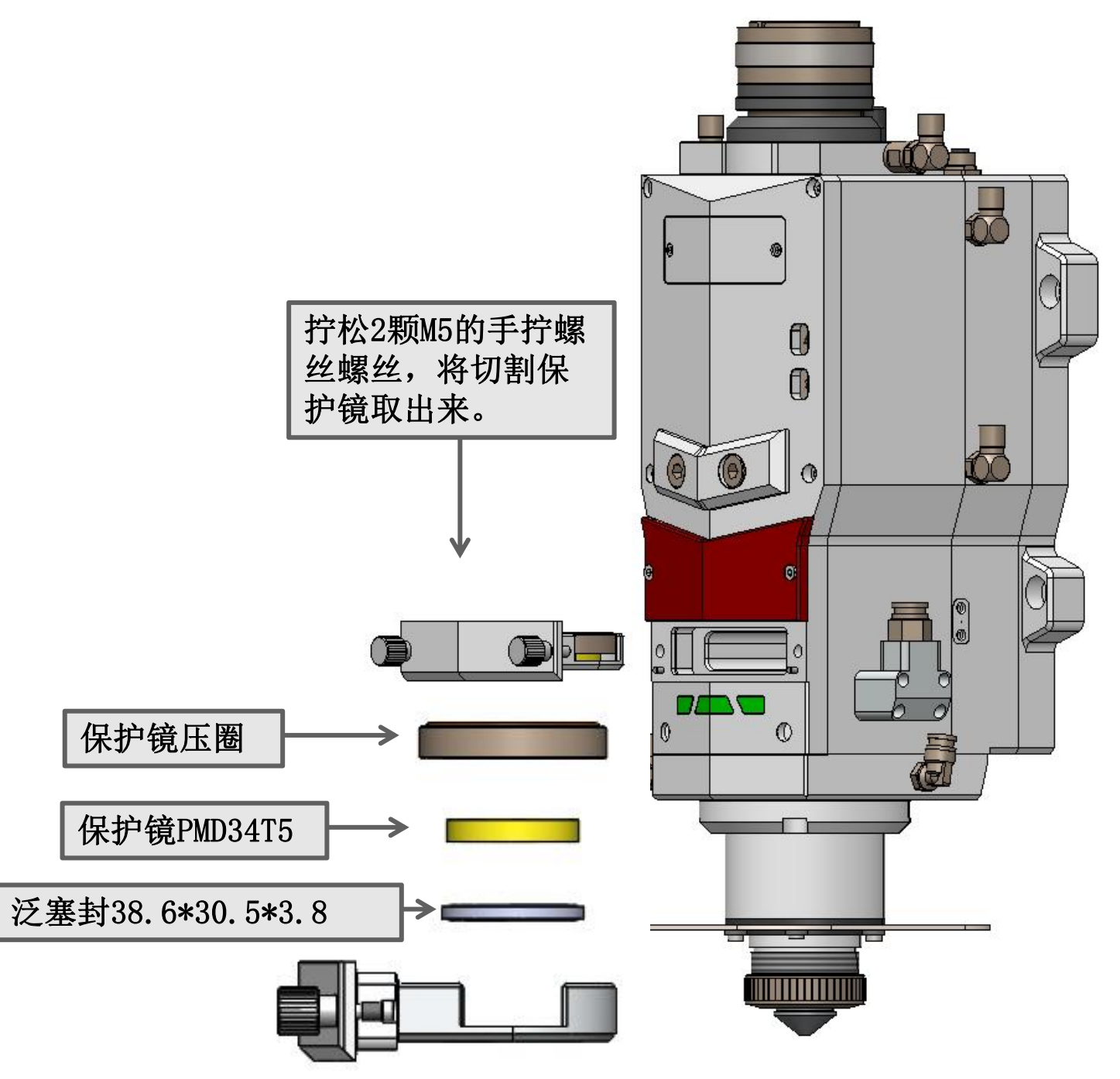

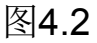

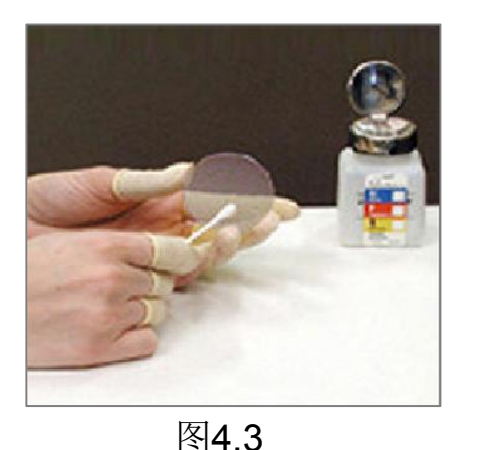

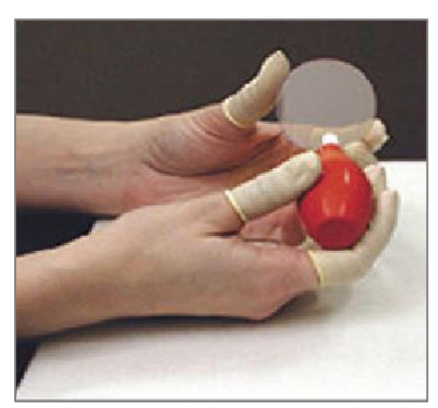

图4.4

- ① 使用工具:无尘擦拭棉签、异丙醇、灌装干燥纯净的压缩空气。
- ② 将异丙醇喷洒至无尘擦拭棉签上。
- ③ 左手大拇指和食指轻轻捏住镜片的侧面边缘,右手持无尘擦拭棉 签,从下往上或者从左往右,单一方向轻轻拭擦镜片正反两面, 如图4.3所示。
- ④ 擦完后再用灌装干燥纯净的压缩空气吹拂镜片表面,确认清洁 后镜片表面无任何异物,如图4.4所示。
- ⑤清洁后的准直镜须尽快安装至准直镜座中并插入切割头内。

注意:清洁与更换保护镜时,避免手上油渍或环境中的灰尘污染保护 镜。原则上聚焦镜片、准直镜片、切割镜片禁止拆装,如果觉得 镜片有污染现象,可先拿验光镜片检测,如有必要可以和本公司 技术人员联系。

#### 5.2 感应部件维护保养

5.2.1 喷嘴及陶瓷的更换

- ① 逆时针旋转拆下喷嘴,如图4.7所示。
- ② 逆时针旋下陶瓷压圈,如图4.7所示。
- ③竖直向下取出陶瓷,如图4.7所示。

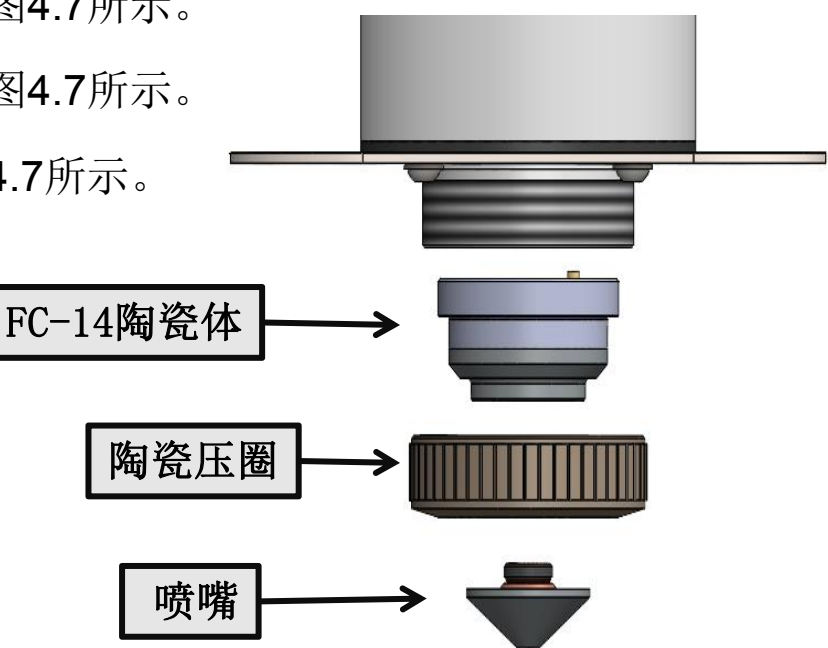

精于设计 卓尔不凡

5.2.2 陶瓷环的清洁

- ① 取出陶瓷环后用无水酒精或异丙醇进行清洁,如图4.8所示。
- ② 将异丙醇喷洒至无尘擦拭棉签上,取出陶瓷环后用棉签进行清洁,如图4.9所示。
- ③ 擦完后再用灌装干燥纯净的压缩空气吹拂清洁陶瓷环,确保陶瓷 表面洁净干燥无潮湿后方可进行安装,如图5.0。

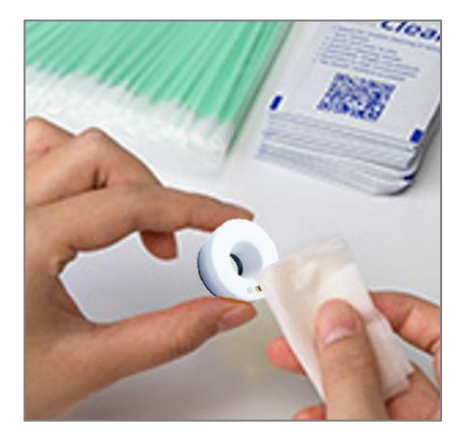

图4.8

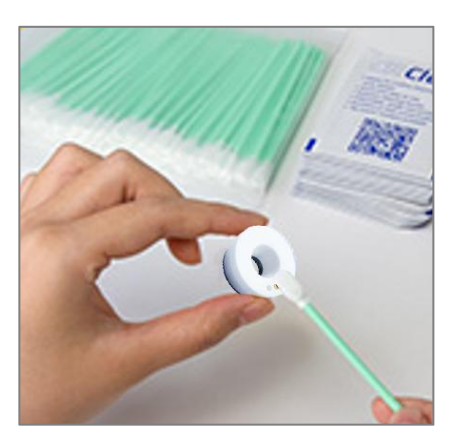

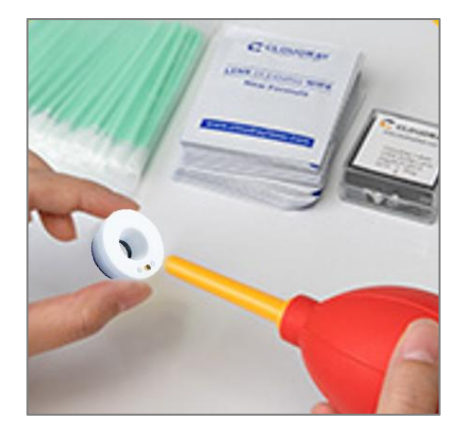

图4.9

图5.0

注意: 陶瓷的表面清洁度直接关系到跟随系统运行的性能, 当陶瓷表面有污物时需要及时清洁以保证系统的工作性能。

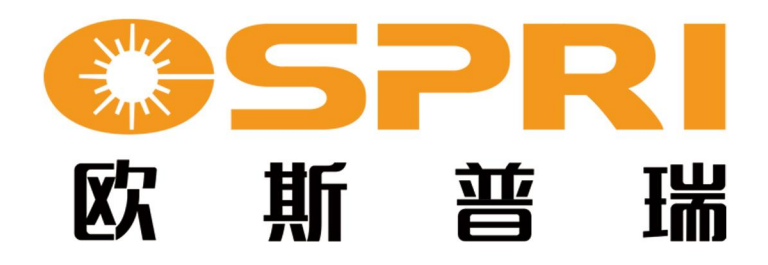

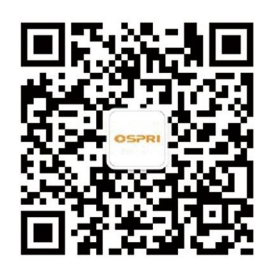

#### 深圳欧斯普瑞智能科技有限公司

- 电话: 0755-85225225
- 传真: 4008266163-19300
- 邮箱: ospri.sales@sz-osprey.com
- 地址:深圳市龙岗区宝龙街道宝龙社区新能源一路 宝龙智造园4号厂房A栋1001